# REGISTO DE ATIVIDADE DOS DOCENTES Aplicação

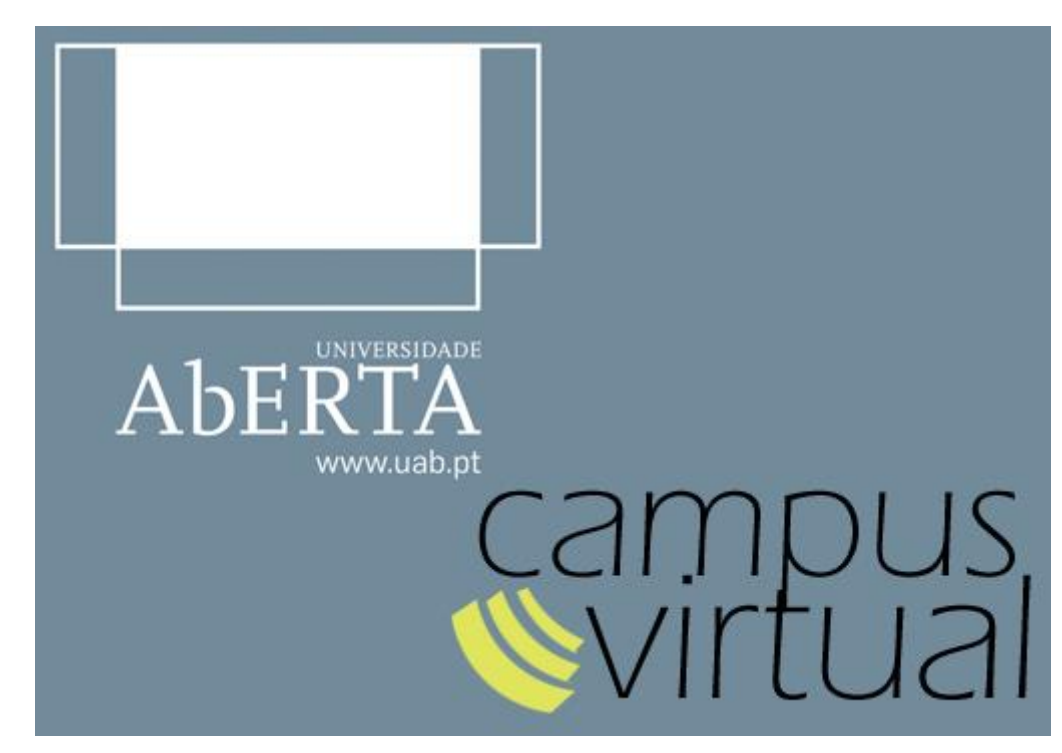

### dezembro 2015 Tutorial de apoio à utilização

Manual para apoio à utilização da aplicação de Registo de Atividade dos Docentes.

#### Índice

| INTRODUÇÃO                                                      | 2  |
|-----------------------------------------------------------------|----|
| A APLICAÇÃO                                                     | 2  |
| PERFIL                                                          | 4  |
| Criar/Editar (Perfil)                                           | 4  |
| Visualizar (Perfil)                                             | 6  |
| ATIVIDADES                                                      | 7  |
| Vertente A - Ensino                                             | 9  |
| Vertente B - Investigação                                       | 14 |
| Vertente C - Transferência e Valorização Social do Conhecimento | 19 |
| Vertente D - Gestão universitária e outras tarefas              | 22 |
| RELATÓRIOS                                                      | 25 |
| Novo                                                            | 25 |
| Criar Fichas Individuais de Indicadores de Investigação         | 26 |
| Editar Fichas Individuais de Indicadores de Investigação        | 27 |
| Fichas Individuais de Indicadores de Investigação Concluídas    | 32 |
| Criar Relatórios de Avaliação                                   | 33 |
| Editar Relatórios de Avaliação                                  | 35 |
| Relatórios de Avaliação Concluídos                              | 43 |
| CONTACTOS - DÚVIDAS                                             | 44 |

## Introdução

A aplicação "Registo de Atividade de Docentes" é uma aplicação Web que permite criar, editar e gerir as Fichas Individuais de Indicadores de Investigação e a criação, edição e gestão dos Relatórios de Avaliação de Docentes, aplicando neste caso o "Regulamento de Avaliação de Desempenho dos Docentes da UAb" (RAD).

A aplicação encontra-se dividida em 3 áreas principais:

- Perfil;
- Atividades;
- Relatórios.

## A Aplicação

O acesso à aplicação é efetuado através da Plataforma de eLearning.

Ao aceder à aplicação deverá optar pelo perfil de "Docente":

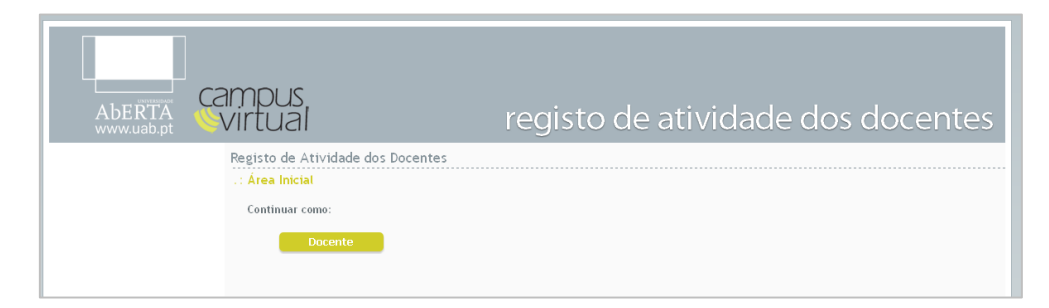

Clicando em "Docente" irá aceder à área inicial da aplicação.

#### Área inicial

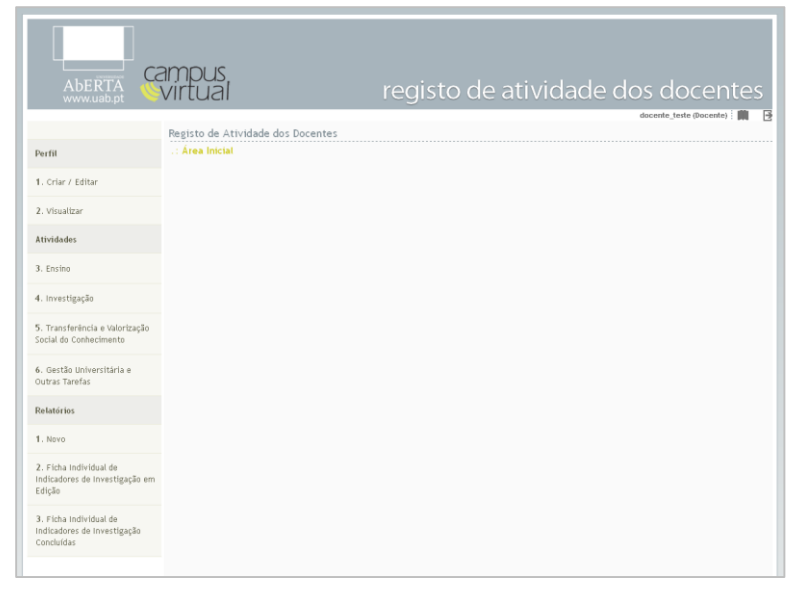

A aplicação é composta por um menu de navegação lateral esquerdo que permitirá navegar pelas várias áreas da aplicação.

Na área inicial é possível o acesso rápido aos vários menus e submenus da aplicação.

Aconselha-se que sempre que pretenda sair da aplicação o deva fazer através do encerramento da sessão na mesma, através do botão "sair" 🖻 disponível no topo direito.

No topo direito da aplicação, para além do botão para sair/logout, encontra-se disponível a identificação do docente e o acesso ao tutorial.

**Nota:** na aplicação, em todas as áreas de criação e edição de dados, todos os campos que se encontrem assinalados com \* são de preenchimento obrigatório.

# PERFIL

O primeiro menu denomina-se "Perfil" e permite que o docente possa criar o seu perfil inserindo várias informações gerais sobre o docente. Estas informações serão utilizadas sob a forma de preenchimento automático na criação de Fichas Individuais de Indicadores de Investigação e dos Relatórios de Avaliação.

| Perfil            |
|-------------------|
| 1. Criar / Editar |
| 2. Visualizar     |

## Criar/Editar (Perfil)

Através deste submenu é possível criar (ou editar) o perfil de docente.

| *                 | Perfil                                                      |                  |
|-------------------|-------------------------------------------------------------|------------------|
| Perfil            | .: Criar / Editar Perfil                                    |                  |
| 1. Criar / Editar | Nome completo*                                              |                  |
| 2. Visualizar     |                                                             |                  |
| Atividades        | Chave de Associação<br>FCT*                                 |                  |
| Relatórios        | Chave ORCID 💿 http://orc                                    | id.org/          |
|                   | Grau/Título* — Escolha<br>Data da Obtenção*                 | o Grau/Título —  |
|                   | Categoria * 🕑 — Escolha<br>Data da entrada na<br>categoria* | a Categoria — 🗸  |
|                   | Departamento* — Escolha                                     | o Departamento — |
|                   |                                                             | Criar            |

Esta área disponibiliza os seguintes campos:

1. Nome Completo (obrigatório)

Nome Completo do Docente – a ser utilizado no preenchimento das Fichas Individuais e Relatórios de Avaliação.

#### 2. Chave de associação FCT (obrigatório)

Disponibilização da Chave de associação FCT de identificação do docente.

Chave ORCID (opcional)
 Disponibilização da Chave ORCID de identificação do docente.

- Grau/Título (obrigatório) Grau ou Título do docente.
   Data da Obtenção (obrigatório) Data da obtenção do Grau/Título do docente.
- 5. Categoria (obrigatório) Categoria do docente.
   Data da Entrada na Categoria (obrigatório) Data da entrada na Categoria do docente.
- 6. Departamento (obrigatório) Departamento ao qual o docente pertence.

Per
 1.
 2.

Após a inserção da informação nestes campos, clicando no botão "Criar", o perfil de docente fica criado e passível de ser utilizado para a criação das Fichas Individuais e Relatórios de Avaliação.

Importante: não é possível criar Fichas Individuais de Indicadores de Investigação e Relatórios de Avaliação sem o Perfil (de Docente) definido.

Para editar o Perfil, basta aceder a esta página e alterar os campos pretendidos.

|                | Perfil                           |                                       |   |
|----------------|----------------------------------|---------------------------------------|---|
| fil            | .: Criar / Editar Perfil         |                                       |   |
| Criar / Editar | Nome completo*                   | Nome Completo do Docente              |   |
| /isualizar     |                                  |                                       |   |
| vidades        | Chave de Associação<br>FCT*      | Chave-pública FCT                     |   |
| atórios        | Chave ORCID                      | ohttp://orcid.org/ 0000-0000-0000     |   |
|                | Grau/Título*                     | Agregado                              | ~ |
|                | Data da Obtenção*                | 2015/11/01                            |   |
|                | Categoria * 😢                    | Assistente                            | ~ |
|                | Data da entrada na<br>categoria* | 2015/11/01                            |   |
|                |                                  |                                       |   |
|                | Departamento*                    | Departamento de Ciencias e Tecnologia | ~ |
|                |                                  | Editar                                |   |

## Visualizar (Perfil)

Através deste submenu é possível visualizar os dados disponíveis no perfil de docente.

| ń                 | Perfil                                                                         |
|-------------------|--------------------------------------------------------------------------------|
| Perfil            | .: Criar / Editar Perfil                                                       |
| 1. urlar / Editar | Nome: Nome complete de Docente<br>Chaver de Assariais ECT: Chaver aldéres ECT: |
| 2. Visualizar     | Cheve ORCID: O http://www.dl.ang/obloc.com                                     |
| Atividades        | Graw/Hule: Agragado<br>Data da Obtenção: 2015/11/01                            |
| Relatórios        | Categoria: Assistanta<br>Data da antrada na catanonia: 2018/11/01              |
|                   |                                                                                |
|                   | Departmento: Departamento de ciencias e lecnología                             |
|                   | Editor                                                                         |

Ao clicar no botão "Editar" acede-se á área de edição de perfil de Docente.

# ATIVIDADES

Este menu – Atividades, permite que o docente insira dados referentes às suas atividades sob a perspetiva de vertentes, agrupando informação. Estes dados são inseridos para um determinado ano e que posteriormente poderão ser utilizados na criação e edição de Fichas Individuais de Indicadores de Investigação e Relatórios de Avaliação.

| Perfil                                                   |
|----------------------------------------------------------|
| Atividades                                               |
| 1. Ensino                                                |
| 2. Investigação                                          |
| 3. Transferência e Valorização<br>Social do Conhecimento |
| 4. Gestão Universitária e<br>Outras Tarefas              |
| Relatórios                                               |

O menu "Atividades" divide-se em 4 Vertentes:

- 1. Ensino;
- 2. Investigação;
- 3. Transferência e valorização Social do Conhecimento;
- 4. Gestão Universitária e Outras Tarefas.

Ao aceder a qualquer uma destas áreas, são disponibilizadas as várias questões relativas a cada área, nas quais poderá inserir informação.

|                                                          | docente_teste (Docente)                                                                                                    | ) i 📖 🛛 🖻 |
|----------------------------------------------------------|----------------------------------------------------------------------------------------------------|-----------|
| 6                                                        | 1 2 3 4 5 6 7 8                                                                                                    |           |
| Perfil                                                   | Edição de Dados [respeitantes a 2015]                                                                                                    | 2015 🗸    |
| Atividades                                               | .: Ensino                                                                                                    |           |
| A. Ensino                                                | Descrição das Atividades Desenvolvidas 🗹                                                                                                    |           |
| B. Investigação                                          | 1. Ensino de unidades curriculares de 1º, 2º e 3º ciclos, assim como de cursos de aprendizagem ao longo da vida 🗹<br>2. Orientação Académica 🖸                                                                                         |           |
| C. Transferência e Valorização<br>Social do Conhecimento | 3. Polotada no Repositorio Aperio T2<br>4. Organização do Ensino I2<br>5. Membro de comissão científica de curso de 3º Ciclo I2<br>6. Participação em redes interuniversitárias de mobilidade académica, nacionais e internacionais I2 |           |
| D. Gestão Universitária e<br>Outras Tarefas              | 7. Criação de oferta pedagógica 🗹<br>8. Formação profissional e aperfeiçoamento pedagógico em eLearning 🗹<br>NOTA: no preenchimento dos pontos anteriores acrescente os itens que forem necessários.                                   |           |

Pode optar por escolher o ano para o qual pretende inserir ou editar informação nesta página, podendo sempre alterá-la em cada questão através da área de seleção posicionada no topo esquerdo.

| Edição de Dados [respeitantes a 2015] | 2015 | ~ |
|---------------------------------------|------|---|
|                                       |      |   |

Para navegar nas questões de cada Vertente poderá selecionar as mesmas no topo superior da área de conteúdo, onde cada questão se encontra identificada.

|        | Orientação Académica                  | docente_teste (Docente) 📄 📑 |
|--------|---------------------------------------|-----------------------------|
| 6      | 1 2 3 4 5 6 7 8 🗲                     |                             |
| Perfil | Edição de Dados [respeitantes a 2015] | 2015 🗸                      |

As áreas de inserção de itens nas várias Questões são compostas pelas seguintes opções:

Adicionar Item / Resposta

Caso seja o primeiro item a inserir para uma questão, ao aceder à área da questão automaticamente é disponibilizado um formulário para introdução dos dados.

| nsino de unidades cu<br>2º Ciclo | rriculares de 1º, 2º e 3º ciclos, assim como de cursos de aprendizagem a | o longo da vida |
|----------------------------------|--------------------------------------------------------------------------|-----------------|
| Jnidade Curricular*              |                                                                          | •               |
| Curso*                           | Escolha o Curso                                                          | <b>~</b>        |
| Ano Letivo*                      | Escolha o Ano Letivo                                                     | ~               |
| N° de Turmas<br>assumidas*       |                                                                          |                 |
| assumidas*<br>Voltar             |                                                                          | Inserir         |

Para adicionar um novo item a uma questão, ao aceder à área de resposta das questões é disponibilizado um botão designado "Adicionar" que possibilita a introdução de um novo item.

| 🕇 Adicionar |  |
|-------------|--|
| 0           |  |

#### Visualizar

Para Visualizar cada resposta/item deverá clicar em cima do título da mesma. Ao clicar neste campo, o mesmo expande-se mostrando as informações inseridas, assim como a pontuação da respetiva resposta / item.

| Unidade Curricular - [11000] | Ê |
|------------------------------|---|
| Curso: Curso<br>ECT5: 6      |   |
| Ano Letivo: 2014/2015        |   |
| № de Turmas assumidas: 1     |   |

#### Editar

Para editar um item / resposta deverá clicar no botão editar, presente na barra de título / nome de cada item.

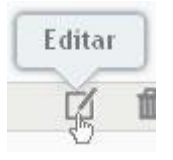

Eliminar

Pode eliminar um item deverá clicar no botão Eliminar, presente na barra de título do item.

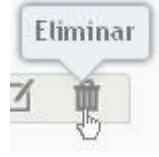

Ao clicar no botão "Eliminar", acede a uma área onde é possível visualizar a informação introduzida antes de eliminá-la.

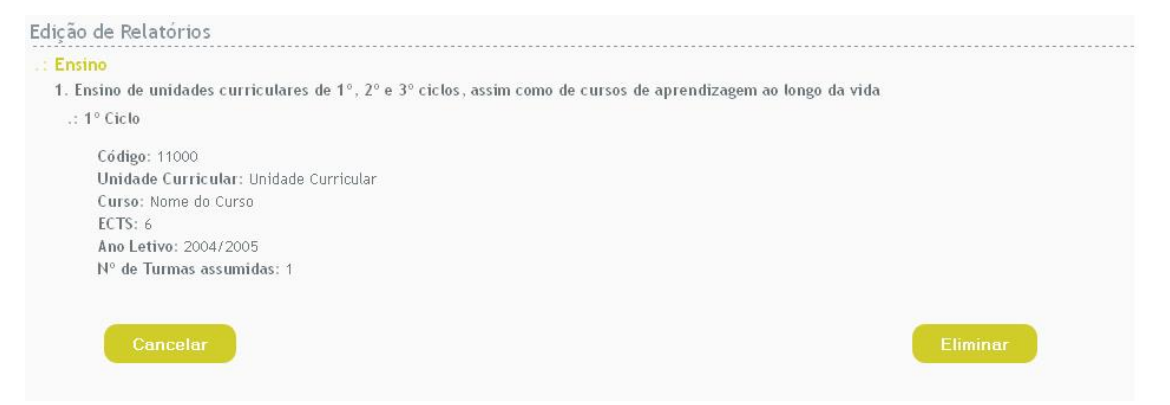

Para confirmar a eliminação do item deverá clicar no botão "Eliminar". Caso não pretenda eliminar o item deverá clicar no botão "Cancelar", e retorna ao ecrã anterior.

#### Vertente A - Ensino

A Vertente A – Ensino é composta por 8 questões e uma área de Descrição das Atividades Desenvolvidas.

#### Descrição das Atividades Desenvolvidas

Esta secção é composta por uma área de texto, que poderá ser sempre editada, onde deverá descrever sucintamente as atividades a que se dedicou no período em apreciação/avaliação. A área de texto tem um limite máximo de 4000 caracteres.

Questão 1. Ensino de unidades curriculares de 1°, 2° e 3° Ciclos, assim como de Cursos de Aprendizagem ao Longo da Vida

#### $\rightarrow$ Unidades Curriculares

A escolha das Unidades Curriculares é um campo com duas opções para a escolha da Unidades Curricular. A escolha poderá ser feita através da listagem das UC's, selecionando a pretendida:

| Unidade Curricular* | Dinamizana Cultural 1844421                               |          | T |
|---------------------|-----------------------------------------------------------|----------|---|
|                     | Dinamização Cultural [51116]<br>Direito Comercial [41020] | <u>^</u> | v |
| Curso*              | Direito Comunitário [41023]                               |          | ~ |
| Curso               | Direito Constitucional Comparado [41022]                  |          |   |
| Ano Letivo*         | Ecologia Geral [21026]                                    |          |   |
|                     | Economia Regional [61010]                                 |          | ~ |
|                     | Educação Aberta a Distância [11010]                       |          |   |
|                     | Educação Ambiental [21027]                                | ~        |   |

Ou poderá ser digitada a designação da UC e simultaneamente sendo mostrada as UC's disponíveis correspondentes à designação inserida.

| Unidade Curricular* | Те                                                                   | •        |
|---------------------|----------------------------------------------------------------------|----------|
|                     | A Criança na Sociedade Contemporânea [11001]                         | ~        |
|                     | Administração de Sistemas Informáticos [21001]                       |          |
| Curso*              | Análise de Casos de Formação para a Integração Sócio-Laboral [11003] | *        |
|                     | Análise de Sistemas [21007]                                          |          |
|                     | Análise de Sistemas de Informação [61001]                            |          |
| Ano Letivo*         | Arquitetura de Computadores [21010]                                  | ~        |
|                     | Arte do Ocidente Europeu [31008]                                     | 1778     |
|                     | Anti - Diministr Diffici - FoxAADI                                   | <u>×</u> |

Ao escolher a UC, se a mesma estiver presente na listagem disponibilizada, os campos Código e ECTS são preenchidos automaticamente.

| Unidade Curricular* | Teoria Política [41068] | - |
|---------------------|-------------------------|---|
|                     |                         |   |
| ECTS*               | 6                       |   |

Caso não encontre a UC, poderá optar pela última opção da Lista disponibilizada "Outra Unidade Curricular Não Listada". Esta opção permite a introdução da designação da UC, o Código e os ECTS.

| Unidade Curricular*                  | OUTRA UNIDADE CURRICULAR NÃO LISTADA | • |
|--------------------------------------|--------------------------------------|---|
| Designação da Unidade<br>Curricular* |                                      |   |
| Có digo*                             |                                      |   |
| ECTS*                                |                                      |   |

#### $\rightarrow$ Curso

É disponibilizada uma listagem de cursos em lecionação onde poderá optar pelo curso pretendido.

| Curso*                                 | Escolha o Curso                                                                                                    | ~ |
|----------------------------------------|----------------------------------------------------------------------------------------------------|---|
| Curso*<br>Letivo*<br>Turmas<br>umidas* | Escolha o Curso Licenciatura em Ciências da Informação e da Documentação Licenciatura em Ciências do Ambiente Licenciatura em Ciências Sociais Licenciatura em Educação Licenciatura em Estudos Artísticos Licenciatura em Estudos Europeus Licenciatura em Estudos Portugueses e Lusófonos Licenciatura em Gestão                                                 |   |
| tar                                    | Licenciatura em História<br>Licenciatura em Humanidades<br>Licenciatura em Informática<br>Licenciatura em Línguas Aplicadas<br>Licenciatura em Línguas, Literaturas e Culturas - Estudos Portugueses<br>Licenciatura em Línguas, Literaturas e Culturas - Variante de Línguas Estrangeiras<br>Licenciatura em Matemática e Aplicações<br>- OUTRO CURSO NÃO LISTADO |   |

Caso não encontre o curso, é disponibilizada a opção "Outro Curso Não Listado", onde é disponibilizado um campo de texto para introdução da designação do curso.

| Curso*    | OUTRO CURSO NÃO LISTADO | ~ |
|-----------|-------------------------|---|
| Nome do C | Curso*                  |   |

#### $\rightarrow$ Ano Letivo

Este campo disponibiliza os Anos Letivos dentro do período de avaliação.

| Ano Letivo* | Escolha o Ano Letivo | ¥ |
|-------------|----------------------|---|
|             | Escolha o Ano Letivo |   |
|             | 2004/2005            |   |
| ° de Turmas | 2005/2006            |   |

#### $\rightarrow N^{\circ}$ de Turmas Assumidas

Este campo permite a inserção da informação sobre o nº de turmas assumidas para cada UC no ano letivo escolhido.

Caso o período em avaliação seja anterior a 2007 deverá indicar o valor 1 como nº de turmas assumidas.

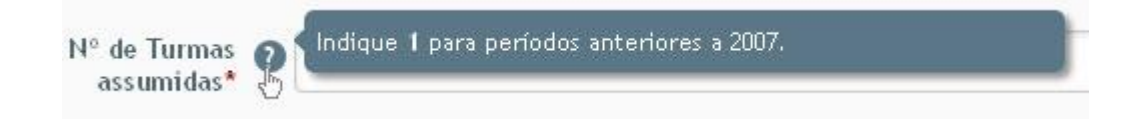

Para concluir a inserção dos dados deverá clicar no botão "Inserir" para gravar as informações.

#### Questão 2. Orientação Académica

 $\rightarrow$  Curso Lecionado ou Universidade / Escola Pública

- Este campo (exceto na questão 2.4 Orientação de outro trabalho curricular com apresentação pública) é um campo opcional, que comporta 2 opções:
  - Universidade Aberta
  - Outra Faculdade ou Escola / Universidade

| Curso Lecionado em * | Escolha                                  |   |
|----------------------|------------------------------------------|---|
|                      | Escolha                                  | 1 |
|                      | Universidade Aberta                      |   |
| Título do trabalho*  | Outra Faculdade ou Escola / Universidade | 1 |
|                      |                                          |   |

Caso selecione a opção Universidade Aberta, é disponibilizado um 2º campo intitulado "Cursos Universidade Aberta".

| Cursos Univer<br>Al          | sidade<br>berta * | – Escolha o Curso –                                                                                                    | ~ |
|------------------------------|-------------------|----------------------------------------------------------------------------------------------------|---|
| ) do trabalho*               |                   | Mestrado em Ciências do Consumo Alimentar<br>Mestrado em Comércio Eletrónico e Internet<br>Mestrado em Comunicação Educacional e Média Digitais<br>Mestrado em Estatística, Matemática e Computação<br>Mestrado em Estudos Comparados - Literatura e Outras Artes                         | ~ |
| 'Coorientador <mark>*</mark> | O Orie            | Mestrado em Estudos de Língua Portuguesa - Investigação e Ensino<br>Mestrado em Estudos do Património<br>Mestrado em Estudos Portugueses Multidisciplinares<br>Mestrado em Estudos Sobre a Europa<br>Mestrado em Estudos Sobre as Mulheres<br>Mestrado em Expressão Gráfica e Audiovisual |   |
| rova pública*                |                   | Mestrado em Gestão / MBA<br>Mestrado em Gestão da Informação e Bibliotecas Escolares<br>Mestrado em Informação e Sistemas Empresariais                                                                                                    |   |
| Voltar                       |                   | Mestrado em Pedagogia do E-Learning<br>Mestrado em Português Língua Não Materna<br>Mestrado em Relações Interculturais<br>Mestrado em Supervisão Pedagógica<br>Mestrado em Tecnologias e Sístemas Informáticos Web<br>— OUTRO CURSO —                                                     | < |

Neste campo poderá escolher o Curso em Lecionação na Universidade Aberta, caso não o encontre na lista disponibilizada, poderá selecionar a opção listada "OUTRO CURSO".

Ao selecionar esta opção, um 3° campo é disponibilizado para que possa inserir a designação do curso.

| Curso Lecionado em *     | Universidade Aberta       |   | * |
|--------------------------|---------------------------|---|---|
| Cursos Universid<br>Aber | ade<br>ta * - OUTRO CURSO | ~ |   |
| Cu                       | rs0*                      |   |   |

Se optar por Outra Faculdade ou Escola / Universidade, são disponibilizados dois campos:

- Curso: onde deverá inserir a designação do curso
- Faculdade ou Escola / Universidade: onde deverá inserir a designação da Faculdade ou Escola / Universidade

| Curso Lecionado em *           | Outra Faculdade ou Escola / Universidade | ~ |
|--------------------------------|------------------------------------------|---|
| Cu                             | rso*                                     |   |
| Faculdade ou Esc<br>Universida | ola /<br>de *                            |   |

#### $\rightarrow$ Data da Prova Pública

Na questão 2.4 - Orientação de outro trabalho curricular com apresentação pública, é disponibilizado um campo intitulado de "Data da Prova Pública". Este campo permite selecionar, através de um calendário, a data de realização da prova pública do trabalho.

Como este campo não é de preenchimento obrigatório, se necessitar de eliminar uma data já inserida deverá utilizar o botão X.

| Data da Prova Pública | × 🗲 Eliminar a data |
|-----------------------|---------------------|
|                       |                     |

#### Questão 3. Publicação no Repositório Aberto

A Questão 3, apenas deverá ser preenchida se publicou no Repositório Aberto a partir de 2007.

#### Questão 4. Organização do Ensino

 $\rightarrow$  Curso Lecionado

É um campo que apresenta duas opções: Universidade Aberta, e Outra Faculdade ou Escola Pública. O preenchimento deste campo processa-se da mesma forma que foi explicada anteriormente.

ightarrow Data de Fim de Funções

É um campo que permite o preenchimento do mesmo através da utilização de um calendário para escolha da data de fim de funções.

Caso seja necessário, o botão X permite a eliminação de uma data que já tenha sido inserida (ver).

#### Questão 5. Membro de comissão científica de curso de 3° Ciclo

 $\rightarrow$  Curso

É um campo que apresenta uma listagem de cursos em lecionação disponíveis, caso não encontre o curso listado deverá optar por selecionar "Outro curso". (ver)

→ Data de Fim de Funções

É um campo que permite o preenchimento do mesmo através da utilização de um calendário para escolha da data de fim de funções.

Caso seja necessário, o botão X permite a eliminação da data já inserida (ver).

Questão 6. Participação em redes interuniversitárias de mobilidade académica, nacionais e internacionais

ightarrow Data de Fim da Participação

É um campo que permite o preenchimento do mesmo através da utilização de um calendário para escolha da data de fim de funções.

Caso seja necessário, o botão X permite a eliminação da data já inserida (ver).

#### Questão 7. Criação de oferta pedagógica

→ Deliberação da A3ES (acreditação ou não)

É um campo que disponibiliza 2 opções:

- Acreditado
- Não Acreditado

#### Questão 8. Formação profissional e aperfeiçoamento pedagógico em eLearning

Todos os campos disponibilizados são de preenchimento obrigatório \* exceto o campo designado por "Créditos ECTS (se aplicável)".

#### Vertente B - Investigação

A Vertente B – Investigação é composta por 15 questões e uma área de Descrição das Atividades Desenvolvidas.

#### Descrição das Atividades Desenvolvidas

Esta secção é composta por uma área de texto, que poderá ser sempre editada, onde deverá descrever sucintamente as atividades a que se dedicou no período em avaliação. A área de texto tem um limite máximo de 4000 caracteres.

#### Questão 1. Autoria de livros e capítulos com avaliação científica

→ Nome dos Autores por ordem de aparecimento no livro / na publicação Este campo permite a entrada de múltiplos autores de forma separada. Deverá adicionar cada Autor por campo de texto.

Nome dos Autores por ordem de aparecimento na publicação\*

bille dos Adtores por ordeni de aparecimento na pabacaça

Adicionar Autor Adicione um Autor por campo

Para adicionar mais que um autor deverá clicar no botão "Adicionar Autor". Ao clicar, o botão gerará um novo campo de texto de preenchimento obrigatório. Nome dos Autores por ordem de aparecimento no livro\*

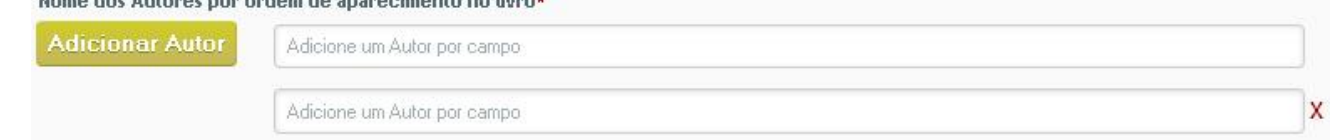

Caso pretenda eliminar Autores ou um campo de texto "Autor" gerado deverá clicar no botão X para o eliminar.

| Nome dos Autores por o | rdem de aparecimento no livro* |                  |
|------------------------|--------------------------------|------------------|
| Adicionar Autor        | Adicione um Autor por campo    |                  |
|                        | Adicione um Autor por campo    | eliminar campo 🔶 |

→ Autoavaliação quanto à natureza da publicação, o seu caráter inovador e o seu impacto É um campo de preenchimento obrigatório, em que poderá selecionar o valor da autoavaliação. Como é indicado, o valor mínimo é 1 e o máximo é 2.

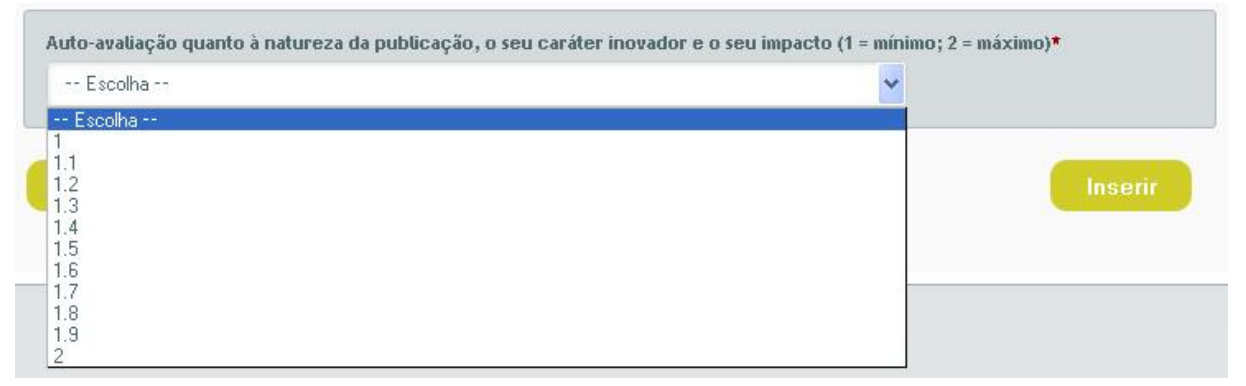

Questão 2. Autoria de artigos em periódicos com arbitragem

- → Nome dos Autores por ordem de aparecimento na publicação Este campo permite a entrada de múltiplos autores de forma separada. (ver)
- → Autoavaliação quanto à natureza da publicação, o seu caráter inovador e o seu impacto É um campo de preenchimento obrigatório, em que poderá selecionar o valor da autoavaliação. (ver)

Questão 3. Autoria de artigos em atas de encontros científicos com arbitragem

- → Nome dos Autores por ordem de aparecimento na publicação (ver)
- → Autoavaliação quanto à natureza da publicação, o seu caráter inovador e o seu impacto (ver)

#### Questão 4. Autoria de Estudo Técnico

→ Nome dos Autores por ordem de aparecimento na publicação (ver)

#### Questão 5. Edição de livros

- → Nome dos Autores por ordem de aparecimento na publicação (ver)
- → Autoavaliação quanto à natureza da publicação, o seu caráter inovador e o seu impacto (ver)

#### Questão 6. Edição de periódicos científicos nacionais e internacionais

→ Autoavaliação quanto à natureza da publicação, o seu caráter inovador e o seu impacto (ver)

#### Questão 7. Outras publicações

→ Nome dos Autores por ordem de aparecimento na publicação (ver)

 $\rightarrow$  Autoavaliação quanto à relevância científica da publicação

É um campo de preenchimento obrigatório que permite a autoavaliação da publicação quanto à sua relevância científica. As opções para autoavaliação são:

- Pouco Relevante
- Relevante
- Muito Relevante

| Escolha         | ~ |
|-----------------|---|
| Escolha         |   |
| Pouco Relevante |   |
| (elevante       |   |
| Muito Relevante |   |

#### Questão 8. Comunicações orais ou em poster em encontros científicos

→ Nome dos Autores por ordem de aparecimento na publicação (ver)

Questão 9. Participação como avaliador científico

→ Autoavaliação quanto à natureza da publicação, o seu caráter inovador e o seu impacto (ver)

#### Questão 10. Participação no corpo editorial de publicação periódica

→ Datas de Fim de Participação

É um campo que permite o preenchimento do mesmo através da utilização de um calendário para escolha da data de fim de participação.

Caso seja necessário, o botão X permite a eliminação da data já inserida (ver).

→ Autoavaliação quanto à natureza da publicação, o seu caráter inovador e o seu impacto (ver)

Questão 11. Organização de eventos científicos

Sem campos especiais de preenchimento.

Questão 12. Membro da direção de associações científicas

 $\rightarrow$  Origem

É um campo relativo à origem da associação. É de preenchimento obrigatório com 2 opções:

- Nacional
- Internacional

| Origem*   | Escolha  | ~ |
|-----------|----------|---|
|           | Escolha  |   |
|           | Nacional |   |
| ontactos, |          |   |

#### Questão 13. Participação em Júris

#### $\rightarrow$ Universidade / Escola

Campo de preenchimento obrigatório. Disponibiliza 3 opções:

- Universidade Aberta
- Nacional
- Internacional

| Universidade / Escola* | Escolha                                                     | ~ |
|------------------------|-------------------------------------------------------------|---|
|                        | Escolha<br>Universidade Aberta<br>Nacional<br>Internacional |   |

Caso opte por "Nacional" ou "Internacional", é disponibilizado um segundo campo "Designação da Universidade / Escola" de preenchimento obrigatório, que deverá preencher.

| Universidade / Escola*          | Internacional | ~ |
|---------------------------------|---------------|---|
| Designaçã<br>Universidade / Esc | o da<br>:ola* |   |

#### $\rightarrow$ Entidade Promotora

Campo de preenchimento obrigatório. Disponibiliza 2 opções:

- Nacional
- Internacional

| Entidade Promotora* | Escolha                              | ~ |
|---------------------|--------------------------------------|---|
|                     | Escolha<br>Nacional<br>Internacional |   |

#### $\rightarrow$ Tipo de Participação

Este campo, poderá apresentar como opção "Outros". Ao selecionar esta opção é disponibilizado um campo de texto onde deverá inserir o tipo de participação.

| Tipo de participação* | O Presidente do Júri |
|-----------------------|----------------------|
|                       | 🔿 Vogal              |
|                       | O Relator            |
|                       | Outros               |
|                       |                      |

#### Questão 14. Coordenação de Ciência

 $\rightarrow$  Reconhecimento pela FCT

Campo de preenchimento obrigatório que disponibiliza 2 opções:

- Sim
- Não

| Reconhecido pela FCT* | Escolha        | ~ |
|-----------------------|----------------|---|
|                       | Escolha<br>Sím |   |
|                       | Não            |   |

ightarrow Data de Fim

Este campo permite escolher uma data através de um calendário. Caso pretenda eliminar uma data inserida deverá clicar no botão X.

| Data de Fim | [ | x |
|-------------|---|---|
|             | L |   |

→ Autoavaliação tendo em conta a natureza do projeto, dimensão, duração e âmbito (nacional / internacional) e outras consideradas relevantes

Este é um campo para autoavaliação de preenchimento obrigatório. Os valores de autoavaliação vão de 1 a 5.

| Escolha -<br>1                  | ~                                                                                                    |                                                                                                    |
|---------------------------------|----------------------------------------------------------------------------------------------------|----------------------------------------------------------------------------------------------------|
| 1.1<br>1.2<br>1.3<br>1.4<br>1.5 |                                                                                                    |                                                                                                    |
| 1.8<br>1.9                      |                                                                                                    |                                                                                                    |
| 2.1<br>2.2<br>2.3<br>2.4<br>2.5 |                                                                                                    |                                                                                                    |
| 2.5<br>2.6<br>2.7<br>2.8        | projeto, dime                                                                                                    | nsão, duração e âmbito (nacional/internacional) e outras                                                                                                    |
|                                 | 1.1<br>1.1<br>1.2<br>1.3<br>1.4<br>1.5<br>1.6<br>1.7<br>1.8<br>1.9<br>2.1<br>2.2<br>2.3<br>2.4<br>2.5<br>2.6<br>2.7<br>2.8 | 1     1.1       1.1     1.2       1.3     1.4       1.5     1.6       1.7     1.8       2.1     2.2       2.3     2.4       2.5     2.6       2.6     2.7       2.8     Y |

Questão 15. Outras formas de reconhecimento da atividade científica

→ Designação da Atividade

Campo de preenchimento obrigatório para inserção da designação da atividade.

→ Descrição da Atividade Científica

Campo de texto de preenchimento obrigatório para descrição da atividade com um máximo de 1000 caracteres.

→ Autoavaliação tendo em conta a importância, o impacto, etc. da atividade descrita Campo de preenchimento obrigatório para autoavaliação da atividade científica. É composta por valores que vai de 1 a 5.

| Escolha | ~ |         |
|---------|---|---------|
| Escolha | ^ |         |
| 1.1     |   |         |
| 1.2     |   | Inserir |

#### Vertente C - Transferência e Valorização Social do Conhecimento

A Vertente C – Transferência e Valorização Social do Conhecimento, é composta por 12 questões e uma área de Descrição das Atividades Desenvolvidas.

#### Descrição das Atividades Desenvolvidas

Esta secção é composta por uma área de texto, que poderá ser sempre editada, onde deverá descrever sucintamente as atividades a que se dedicou no período em avaliação. A área de texto tem um limite máximo de 4000 caracteres.

#### Questão 1. Cursos livres / workshops / outras atividades equiparadas

→ Autoavaliação em função dos diferentes tipos de cursos, sua duração e número de formandos Campo de preenchimento obrigatório para autoavaliação. Os valores de autoavaliação vão de 1 a 4.

| 1000 CONTRACTOR 100 |          |  |
|---------------------|----------|--|
| Escolha             | <b>*</b> |  |
| Escolha             |          |  |
| 1                   |          |  |
| 2                   |          |  |

Questão 2. Comunicações, conferências, palestras ou debates em encontros públicos de difusão para a sociedade

→ Autoavaliação em função do impacto científico, cultural e social da ação realizada Campo de preenchimento obrigatório para autoavaliação. Os valores de autoavaliação vão de 1 a 10.

Auto-avaliação em função do impacto científico, cultural e social da ação realizada\*

-- Escolha -
Escolha -
Escolha -
Escolha -
Escolha -
Escolha -
Escolha -
Escolha -
Escolha -
Escolha -
Escolha -
Escolha -
Escolha -
Escolha -
Escolha -
Escolha -
Escolha -
Escolha -
Escolha -
Escolha -
Escolha -
Escolha -
Escolha -
Escolha -
Escolha -
Escolha -
Escolha -
Escolha -
Escolha -
Escolha -
Escolha -
Escolha -
Escolha -
Escolha -
Escolha -
Escolha -
Escolha -
Escolha -
Escolha -
Escolha -
Escolha -
Escolha -
Escolha -
Escolha -
Escolha -
Escolha -
Escolha -
Escolha -
Escolha -
Escolha -
Escolha -
Escolha -
Escolha -
Escolha -
Escolha -
Escolha -
Escolha -
Escolha -
Escolha -
Escolha -
Escolha -
Escolha -
Escolha -
Escolha -
Escolha -
Escolha -
Escolha -
Escolha -
Escolha -
Escolha -
Escolha -
Escolha -
Escolha -
Escolha -
Escolha -
Escolha -
Escolha -
Escolha -
Escolha -
Escolha -
Escolha -
Escolha -
Escolha -
Escolha -
Escolha -
Escolha -
Escolha -
Escolha -
Escolha -
Escolha -
Escolha -
Escolha -
Escolha -
Escolha -
Escolha -
Escolha -
Escolha -
Escolha -
Escolha -
Escolha -
Escolha -
Escolha -
Escolha -
Escolha -
Escolha -
Escolha -
Escolha -
Escolha -
Escolha -
Escolha -
Escolha -
Escolha -
Escolha -
Escolha -
Escolha -
Escolha -
Escolha -
Escolha -
Escolha -
Escolha -
Escolha -
Escolha -
Escolha -
Escolha -
Escolha -
Escolha -
Escolha -
Escolha -
Escolha -
Escolha -
Escolha -
Escolha -
Escolha -
Escolha -
Escolha -
Escolha -
Escolha -
Escolha -
Escolha -
Escolha --

Questão 3. Organização de evento de difusão de conhecimento

→ Autoavaliação em função do impacto científico, cultural e social da ação realizada. (ver)

Questão 4. Publicação geral (divulgação científica, técnica, cultural, artística e social)

 $\rightarrow$  Autoavaliação em função do impacto científico, cultural e social da ação realizada. (ver)

Questão 5. Patente, fórmula, modelo, instrumento, protótipo, projeto ou obra de arte → Autores (ver)

 $\rightarrow$  Tipo de Pedido

Campo de preenchimento obrigatório que disponibiliza 3 opções:

- Pedido Provisório de Patente ou Outros
- Pedido de Patente ou Outro
- Pedido Definitivo de Patente ou Outro

| Tipo de Pedido* | Escolha                                                                                                    | * |
|-----------------|----------------------------------------------------------------------------------------------------|---|
| Âmbito*         | Escolha<br>Pedido Provisório de Patente ou Outro<br>Pedido de Patente ou Outro<br>Registo Definitivo de Patente ou Outro |   |

#### $\rightarrow$ Âmbito

Campo de preenchimento obrigatório que disponibiliza 2 opções:

- Portugal
- Portugal e Estrangeiro

| Âmbito*    | Escolha                            | <b>~</b> |
|------------|------------------------------------|----------|
|            | Éscolha                            |          |
|            | Portugal<br>Portugal e Estrangeiro |          |
| o Desictot |                                    |          |

#### $\rightarrow$ Estado de Conclusão

Campo de preenchimento obrigatório que disponibiliza 3 opções:

- Estado de Projeto
- Estado de Protótipo
- Concluído / Exposta

| Estado de Conclusão* | Escolha                                                                    | × |
|----------------------|----------------------------------------------------------------------------|---|
| Âmbito*              | Escolha<br>Estado de Projeto<br>Estado de Protótipo<br>Concluído / Exposta |   |

#### Questão 6. Contratos de Royalties

Sem campos especiais de preenchimento.

Questão 7. Atividades de consultadoria / prestação de serviços especializados Sem campos especiais de preenchimento.

Questão 8. Participação em júris de concurso de seleção e recrutamento de recursos humanos não docentes em instituições públicas

Sem campos especiais de preenchimento.

Questão 9. Participação em painéis de avaliação institucional

 $\rightarrow$  Tipo de Participação (ver)

Questão 10. Ações de dinamização nos CLA

 $\rightarrow \mathsf{CLA}$ 

Campo de preenchimento obrigatório para a seleção do CLA onde decorreu a ação.

| CLA*          | Escolha o CLA                                                                                                    | * |
|---------------|----------------------------------------------------------------------------------------------------|---|
| Ações<br>CLA* | Escolha o CLA CLA de Abrantes CLA de Cantanhede CLA de Coruche CLA de Grândola CLA de Grândola CLA de Maputo (Moçambique) CLA de Montijo CLA de Montijo CLA de Peso da Régua CLA de Ponte de Lima CLA de Ponte de Lima CLA de Ponte de Mós CLA de Praia da Vitória CLA de Ribeira Grande CLA de Ribeira Grande CLA de São João da Madeira CLA de Silves |   |

→ Autoavaliação quanto à relevância da ação de dinamização Campo de preenchimento obrigatório para a autoavaliação da ação de dinamização. As opções disponíveis são:

- Pouco Relevante
- Relevante
- Muito Relevante

| T               |  |
|-----------------|--|
| Escolha         |  |
| Escolha         |  |
| Pouco Relevante |  |
| Relevante       |  |
| Muito Relevante |  |

#### Questão 11. Outros serviços prestados a comunidade

 $\rightarrow$  Autoavaliação quanto à relevância dos Serviços prestados

Campo de preenchimento obrigatório para autoavaliação. As opções disponíveis são:

- Pouco Relevante
- Relevante
- Muito Relevante

| Auto-avaliação quanto à relevância dos Serviços pre | tados* |
|-----------------------------------------------------|--------|
| Escolha                                             |        |
| Escolha                                             | -00    |
| Pouco Relevante<br>Relevante<br>Muito Relevante     |        |

Questão 12. Exercício de cargos em organizações e instituições da sociedade civil

- $\rightarrow$  Tipo de Cargo (ver)
- → Autoavaliação quanto à relevância do Cargo Campo de preenchimento obrigatório para autoavaliação. As opções disponíveis são:
  - Pouco Relevante
  - Relevante
  - Muito Relevante

| Escolha         | × |
|-----------------|---|
| Escolha         |   |
| Pouco Relevante |   |
| Relevante       |   |
| Muito Relevante |   |

#### Vertente D - Gestão universitária e outras tarefas

A Vertente D – Gestão universitária e outras tarefas, é composta por 6 questões e uma área de Descrição das Atividades Desenvolvidas.

#### Descrição das Atividades Desenvolvidas

Esta secção é composta por uma área de texto, que poderá ser sempre editada, onde deverá descrever sucintamente as atividades a que se dedicou no período em avaliação. A área de texto tem um limite máximo de 4000 caracteres.

#### Questão 1. Cargos exercidos em órgãos de governo

#### $\rightarrow$ Data de Fim

Este campo disponibiliza um calendário onde deverá selecionar a data de fim do cargo em Órgãos do Governo.

Não sendo um campo de preenchimento obrigatório, se previamente incluiu uma data de fim, se pretender eliminá-la deverá utilizar o botão X para tal.

| Data de Fim | x 🔶 eliminar data |
|-------------|-------------------|
|             |                   |

Questão 2. Cargos exercidos em órgãos de coordenação científico-pedagógica

 $\rightarrow$  Data de Fim (ver)

Questão 3. Cargos exercidos em unidades orgânicas e organizacionais → Data de Fim (ver) Questão 4. Cargos exercidos em unidades orgânicas e organizacionais Sem campos de preenchimento especiais.

Questão 5. Cargos exercidos nas unidades de missão e grupos de trabalho

#### $\rightarrow$ Tipo de Cargo

É um campo que disponibiliza as seguintes opções:

- Coordenador da Unidade de Missão
- Coordenador de Grupo de Trabalho
- Membro de Grupo de Missão
- Membro de Grupo de Trabalho
- Presidente do Conselho de Avaliação de Desempenho
- Membro do Conselho de Avaliação de Desempenho
- Outras Funções

| Tipo de Cargo* | 🔘 Coordenador da Unidade de Missão                  |
|----------------|-----------------------------------------------------|
|                | 🔘 Coordenador de Grupo de Trabalho                  |
|                | 🔘 Membro de Grupo de Missão                         |
|                | 🔘 Membro de Grupo de Trabalho                       |
|                | 🔘 Presidente do Conselho de Avaliação de Desempenho |
|                | 🔘 Membro do Conselho de Avaliação de Desempenho     |
|                | 🔘 Outras Funções                                    |
|                |                                                     |

Caso não encontre o cargo nas primeiras 6 opções, poderá selecionar a opção "Outras Funções".

Ao selecionar esta opção (Outras Funções), é disponibilizado um campo de texto onde poderá colocar o Tipo de Cargo exercido.

Para além do campo para a inserção da designação do Tipo de Cargo, é disponibilizado um 2° campo (com um máximo de 250 caracteres e de preenchimento obrigatório) para a descrição das funções exercidas.

| Tipo de Cargo* | 🔘 Coordenador da Unidade de Missão                                                                         |                                 |  |  |
|----------------|----------------------------------------------------------------------------------------------------|---------------------------------|--|--|
|                | O Coordenador de Grupo de Trabalho                                                                         |                                 |  |  |
|                | 🔘 Membro de Grupo d                                                                                        | O Membro de Grupo de Missão     |  |  |
|                | <ul> <li>Membro de Grupo de Trabalho</li> <li>Presidente do Conselho de Avaliação de Desempenho</li> </ul> |                                 |  |  |
|                |                                                                                                    |                                 |  |  |
|                | 🔘 Membro do Conselho de Avaliação de Desempenho                                                            |                                 |  |  |
|                | Outras Funções                                                                                             |                                 |  |  |
|                |                                                                                                    | 🗲 tipo de cargo                 |  |  |
|                | Descreva as Funções<br>Exercidas: *                                                                        | descrição das funções exercidas |  |  |
|                |                                                                                                    | Máximo: 250 caracteres          |  |  |

→ Autoavaliação em função da relevância da tarefa de gestão em causa, grau de complexidade e duração do mandato

Este campo é de preenchimento obrigatório, apresentando um intervalo entre os valores 1 a 10 para a autoavaliação.

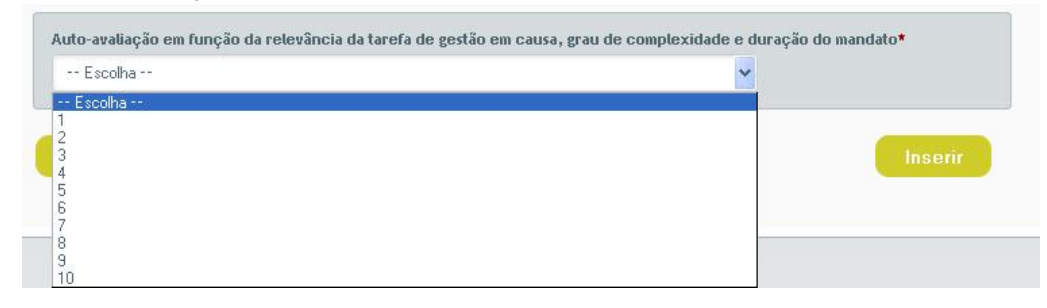

Questão 6. Cargos exercidos na coordenação de cursos e componentes de gestão

Sem campos de preenchimento especiais.

#### **IMPORTANTE:**

Ao **associar um item** (resposta) a uma questão de uma Vertente à Ficha Individual de Indicadores de Investigação ou a um Relatório de Avaliação, a **mesma deixa de estar disponível para edição ou eliminação**, apenas estando disponível para visualização da mesma.

# RELATÓRIOS

Este menu – Relatórios, permite ao docente a criação e edição de 2 tipos de Relatórios. Um, a Ficha Individual de Indicadores de Investigação, e outro o Relatório de Avaliação.

| Relatórios                                                          |
|---------------------------------------------------------------------|
| <b>1</b> . Novo                                                     |
| 2. Ficha Individual de<br>Indicadores de Investigação em<br>Edição  |
| 3. Ficha Individual de<br>Indicadores de Investigação<br>Concluídas |

## Novo

Este submenu permite a criação das Fichas Individuais de Indicadores de Investigação e dos Relatórios de Avaliação.

| 6                                                                                     | Relatórios              |                              |
|---------------------------------------------------------------------------------------|-------------------------|------------------------------|
| Perfil                                                                                | .: Criar Novo Relatório |                              |
| Atividades                                                                            | Tipo de Relatório*      | -Escolha o Tipo de Relatório |
| Relatórios                                                                            |                         |                              |
| 1. Novo                                                                               |                         | relatorio de Avaliação       |
| <ol> <li>Ficha Individual de<br/>Indicadores de Investigação em<br/>Edição</li> </ol> |                         |                              |
| 3. Ficha Individual de<br>Indicadores de Investigação<br>Concluídas                   |                         |                              |

Ao aceder a esta página deverá na caixa de seleção optar pelo tipo de relatório pretendido.

Após a escolha é direcionado para a página de criação do relatório escolhido.

Importante: não é possível criar Fichas Individuais de Indicadores de Investigação e Relatórios de Avaliação sem o Perfil (de Docente) definido.

## Criar Fichas Individuais de Indicadores de

### Investigação

Ao aceder a esta página, para criar a ficha, o primeiro passo será inserir a Data de Início do período em apreciação.

| Ficha Indi∨idual de Indi  | icadores de Investigação                              |
|---------------------------|-------------------------------------------------------|
| .: Criar Nova Ficha       |                                                       |
| (só professores/assistent | es com contrato a tempo integral e convidados a 100%) |
| Data de Início*           |                                                       |
|                           |                                                       |
|                           |                                                       |
|                           |                                                       |

Após este passo, é disponibilizada uma segunda área, intitulada "Data de Fim", para inserir a data final do período em apreciação.

| Ficha Indi∨idual de Ind   | icadores de Investi     | gação                          |     |
|---------------------------|-------------------------|--------------------------------|-----|
| .: Criar No∨a Ficha       |                         |                                |     |
| (só professores/assistent | ies com contrato a temp | oo integral e convidados a 100 | 0%) |
|                           | 2015/01/01              |                                |     |
| Data de Inicio"           | 2013/01/01              | Data de Fim*                   |     |
|                           |                         |                                |     |
|                           |                         |                                |     |

Após, este dois passos, os dados pessoais de docente inseridos na área Perfil são carregados automaticamente na página.

| Ficha Individual de Inc                                | licadores de Investigaç      | ão                       |            |               |             |
|--------------------------------------------------------|------------------------------|--------------------------|------------|---------------|-------------|
| .: Criar Nova Ficha                                    |                              |                          |            |               |             |
| (só professores/assisten                               | ites com contrato a tempo in | tegral e convidados a 10 | 0%)        |               |             |
| Data de Início*                                        | 2015/01/01                   | Data de Fim*             | 2015/12/31 |               |             |
| Nome completo*                                         | Nome Completo do Docen       | te                       |            |               |             |
| Grau/Título*                                           | Agregado                     |                          |            |               |             |
| Data da Obtenção*                                      | 2015/12/01                   |                          |            |               |             |
| ,                                                      |                              |                          |            |               |             |
| Categoria *                                            | Assistente                   |                          |            |               |             |
| Data da entrada na                                     | 2015/12/01                   |                          |            |               |             |
| categoria*                                             |                              |                          |            |               |             |
| Departamento*                                          | Departamento de Ciência:     | s e Tecnologia           |            |               |             |
| Área da atividade<br>científica *                      |                              |                          |            | Caracteres: 0 | [Máx: 1000] |
|                                                        |                              |                          |            |               | 11          |
| Afiliação em Centro<br>Como Investigador<br>Integrado: | os de Investigação (recor    | nhecidos pela FCT):      |            |               |             |
| Como Investigador Colab                                | orador:                      |                          |            |               |             |
| Adicionar Centro                                       | Adicione um Centro de Inve   | stigação por campo       |            |               |             |
| Chave de Associação<br>FCT                             | 123                          |                          |            |               |             |
| Chave ORCID                                            | http://orcid.org/0000-       | 0000-0000                |            |               |             |
|                                                        |                              |                          |            | Criar         |             |
|                                                        |                              |                          |            |               |             |

Para além destes dados, são disponibilizados outros campos para preenchimento, como:

- Área da atividade científica de caráter obrigatório;
- Afiliação em Centros de Investigação (reconhecidos pela FCT):
  - Como Investigador Integrado (campo obrigatório);
  - Como Investigador Colaborador\*.

\* O campo "Investigador Colaborador" permite inserir até 3 Centros de Investigação, clicando no botão "Adicionar Centro".

Após o preenchimento dos campos, clicando no botão "Criar", a Ficha Individual de Indicadores de Investigação fica criada.

Neste processo de criação da Ficha Individual, todos os dados inseridos nas várias vertentes do menu "Atividades", para o ano do período em apreciação, são associados automaticamente à ficha.

### Editar Fichas Individuais de Indicadores de Investigação

Ao aceder a este submenu são disponibilizadas as Fichas Individuais de Indicadores de Investigação que se encontram em edição.

| icha Individual de Indicadores de Inv<br>: Fichas Individuais de Indicadores de<br>(só professores/assistentes com contrato a<br>Selecione a Ficha Individual que prestende | restigação<br>Investigação em Edição<br>tempo integral e convidados a 100%)<br>visualizar ( aditar |                     |                |
|----------------------------------------------------------------------------------------------------|----------------------------------------------------------------------------------------------------|---------------------|----------------|
| Total de Fichas Individuais em edição: 1                                                                                                    | Fishanizar / Carai                                                                                 |                     | 🕻 📢 1 de 1 🕩 🕅 |
| Data Inicial<br>(Período em Apreciação) 🔶                                                                                                    | Data Final<br>(Periodo em Apreciação) 🔶                                                            | Data de Criação 🛛 🗢 | Ações          |
| 2015-01-01                                                                                                    | 2015-12-31                                                                                         | 2015-12-07          | 7 •            |

A tabela que disponibiliza as Fichas Individuais em edição, também indica a Data Inicial e de Final do Período em Apreciação de cada Ficha, assim como a data da sua criação.

Para além desta informação, através da mesma tabela, na coluna ações encontram-se disponíveis as seguintes funcionalidades para as fichas:

 Editar – permite a edição das fichas, através da associação/desassociação de respostas às questões das Vertentes, assim como dos dados do docente;

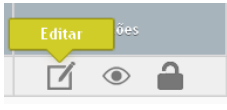

• Visualizar – permite a visualização das fichas em edição em formato PDF;

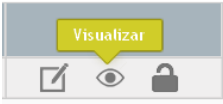

• Lacrar/Concluir – permite a conclusão/lacragem das fichas.

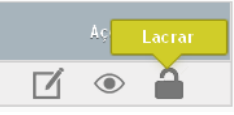

#### Editar

A página de edição das Fichas Individuais disponibiliza as seguintes áreas:

- Área de informação sobre o período em apreciação da ficha selecionada, assim como da hiperligação para edição do cabeçalho da Ficha. (1)
- Área para seleção e associação/desassociação de respostas às várias questões das Vertentes à Ficha selecionada. (2)

| (so professores/assistentes com contrato a tempo integral e convidados a 100%)<br>Área para Associação de dados a Ficha Individual de Indicadores de Investigação   | (1            |
|----------------------------------------------------------------------------------------------------|---------------|
| Docente: Nome Completo do Docente Editado<br>Período em Apreciação: 2004-01-01 a 2005-12-01                                                                         | (  <br>Editar |
| » Dados inseridos para o Periodo em Apreciação                                                                                                    |               |
| Devera selecionar quais os elementos que pretende que sejam incluídos na Ficha Individual de Indicadores de Investigação                                            |               |
| Devera selecionar quais os elementos que pretende que sejam incluidos na Ficina individual de indicadores de investigação VERTENTE A - ENSINO                       | (2            |
| Devera selecionar quais os elementos que pretende que sejam incluidos na Ficha individual de indicadores de investigação<br>VERTENTE A - ENSINO<br>B - INVESTIGAÇÃO | (2            |

Ao clicar no botão "Editar" disponível na área da informação sobre o cabeçalho da Ficha individual, acede-se a uma página onde é possível editar as informações disponibilizadas na Ficha.

| Ficha Individual de Inc<br>.: Editar Ficha<br>(só professores/assisten | licadores de Investigação<br>tes com contrato a tempo integral e convidados a 1 | 00%)       |                |              |
|------------------------------------------------------------------------|---------------------------------------------------------------------------------|------------|----------------|--------------|
| Data de Início*                                                        | 2004/01/01 Data de Fim*                                                         | 2005/12/01 |                |              |
| Nome completo*                                                         | Nome Completo do Docente Editado                                                |            |                |              |
| Grau/Título*                                                           | Doutor                                                                          |            |                |              |
| Data da Obtenção*                                                      | 2015/11/02                                                                      |            |                |              |
| Categoria *                                                            | Professor Associado                                                             |            |                |              |
| Data da entrada na<br>categoria*                                       | 2015/11/02                                                                      |            |                |              |
| Departamento*                                                          | Departamento de Humanidades                                                     |            |                |              |
| Área da atividade<br>científica *                                      |                                                                                 |            |                |              |
|                                                                        | Área da atividade científica                                                    |            |                |              |
|                                                                        |                                                                                 |            |                |              |
|                                                                        |                                                                                 |            |                |              |
|                                                                        |                                                                                 |            |                |              |
|                                                                        |                                                                                 |            | Caracteres: 25 | [Máx.: 1000] |
| Afiliação em Centro                                                    | s de Investigação (reconhecidos pela FCT):                                      |            |                |              |
| Como Investigador<br>Integrado:                                        | Centros de Investigação Investigador Integrado                                  |            |                |              |
| Como Investigador Colab                                                | orador:                                                                         |            |                |              |
| Adicionar Centro                                                       | Centros de Investigação Investigador Colaborador                                |            |                |              |
|                                                                        | Centros de Investigação Investigador Colaborador                                |            |                | x            |

Para remover, ou desassociar, itens de questões associadas à ficha deverá selecionar primeiro a Vertente, clicando no nome da Vertente pretendida.

| » Dados inseridos para o Período em Apreciação<br>Deverá selecionar quais os elementos que pretende que sejam incluídos na Ficha Individual de Indicadores de Investigação. |
|----------------------------------------------------------------------------------------------------|
| VERTENTE A - ENSINO                                                                                                    |
| Descrição das Atividades Deservolvidas                                                                                                    |
| 1. Orientação Académica                                                                                                    |
| B - INVESTIGAÇÃO                                                                                                    |
| VERTENTE C - TRANSFERÊNCIA E VALORIZAÇÃO SOCIAL DO CONHECIMENTO                                                                                                    |
|                                                                                                    |

Depois selecionar a questão pretendida, clicando na mesma.

| Descric  | an das Atividades Desenvolvidas                                                        |
|----------|----------------------------------------------------------------------------------------|
| 1. Orie  | intação Académica                                                                      |
|          | » Orientação/coorientação de dissertações/projetos/relatórios de 2º Ciclo (concluídas) |
|          | » Orientação/coorientação de teses de 3º Ciclo                                         |
|          | » Orientação/coorientação de pós-doutoramento                                          |
|          | » Orientação de outro trabalho curricular com apresentação pública                     |
|          |                                                                                        |
| B - INVI | ESTIGAÇÃO                                                                              |
|          |                                                                                        |
|          |                                                                                        |

Após este processo, acede-se a uma página, onde para o período definido para a Ficha Individual, são disponibilizadas os itens já associados à questão selecionada.

| Ficha Individual de Indicadores de Investigação                                                                                                    |             |                  |
|----------------------------------------------------------------------------------------------------|-------------|------------------|
| .: Fichas Individuais de Indicadores de Investigação em Edição<br>(só professores/assistentes com contrato a tempo integral e convidados a 100%)<br>Área para Associação de dados a Ficha Individual de Indicadores de Investigação |             |                  |
| Docente                                                                                                    |             |                  |
| Nome: Nome Completo do Docente Editado [snunes]<br>Período em Apreciação: 2004-01-01 a 2005-12-01                                                                                                    |             |                  |
| » Dados inseridos para o Período em Apreciação                                                                                                    |             | Voltar           |
| Deverá selecionar quais os elementos que pretende que sejam incluídos na Ficha Individual de Indicadores de Inv                                                                                                    | stigação.   |                  |
| .: A) Ensino                                                                                                    |             |                  |
| <ol> <li>Orientação Académica<br/>Orientação/coorientação de dissertações/projetos/relatórios de 2º Ciclo (concluidas)</li> </ol>                                                                                                   |             |                  |
| Estudante 1 - 2004 - UAb                                                                                                    |             |                  |
| Estudante 2 - 2004 - Outro                                                                                                    |             |                  |
| Adic                                                                                                    | nar à Ficha | Selecionar Todos |
| Voltar                                                                                                    |             |                  |
|                                                                                                    |             |                  |

Para remover da ficha ou voltar a associar os itens pretendidos à Ficha deverá clicar na checkbox disponível para cada item.

| 0ri | entação/coorientação de dissertações/projetos/relatórios de 2º Ciclo<br>— |
|-----|---------------------------------------------------------------------------|
|     | Istudante 1 - 2004 - UAb                                                  |
|     | (studante 2 - 2004 - Outro                                                |

Caso pretenda selecionar todos os itens, em alternativa, poderá utilizar o botão "Selecionar Todos".

elecionar Todos

Este botão ao ser utilizado para a seleção de todos os itens, também permite após esta operação, remover a seleção dos mesmos.

| _       | _      | • AV    |
|---------|--------|---------|
| Demo    | ver Se | ecao    |
| - KCHIO |        | icçuv - |

Para efetivar a remoção ou nova associação efetuada deverá clicar no botão "Alterar a Ficha".

Alterar Ficha

Após clicar neste botão, é disponibilizada uma segunda janela, onde deverá ser confirmada a desassociação/associação dos itens selecionados.

#### Visualizar

A ação de visualização da Ficha Individual permite visualizar a mesma no formato PDF.

|                                                                                                    | AbERTA<br>www.uab.pt |
|----------------------------------------------------------------------------------------------------|----------------------|
| FICHA INDIVIDUAL DE INDICADORES DE INVESTIGAÇÃO<br>(só para professores/assistentes com contrato a tempo integral e convidados a 100%) |                      |
| Periodo em Apreciação: 2015-12-01 a 2015-12-30                                                                                         |                      |
| Nome Completo: Nome Completo do Dacente                                                                                                |                      |
| Grau / Título: Agregado                                                                                                    |                      |
| Data da Obtenção: 2015/11/01                                                                                                    |                      |
| Categoria: Assistente                                                                                                    |                      |
| Data da Entrada na Categoria: 2015/11/01                                                                                               |                      |
| Departamento: Departamento de Ciências e Tecnologia                                                                                    |                      |
| Áreas da Atividade Científica: Área da atividade científica                                                                            |                      |
| Afiliação em Centros de Investigação (reconhecidos pela FCT):                                                                          |                      |
| Como Investigador Integrado: Centros de Investigação Investigador Integrado                                                            |                      |
| Como Investigador Colaborador:                                                                                                    |                      |
| Chave de Associação FCT: chave FCT                                                                                                    |                      |
| Chave OPCID: http://argid.org/0000.0000.0001                                                                                           |                      |
|                                                                                                    |                      |
|                                                                                                    |                      |
|                                                                                                    |                      |
|                                                                                                    |                      |
|                                                                                                    |                      |
|                                                                                                    |                      |

Nesta fase a ficha disponibilizada em formato PDF, é igual à ficha final após a sua conclusão/lacragem. A única diferença é que esta ficha apresenta uma marca de água com o texto "Ficha Provisória".

#### Lacrar / Concluir

Esta ação permite lacrar / Concluir a edição da Ficha Individual de Indicadores de Investigação. Ao aceder a esta área, são disponibilizados os dados gerais do docente – disponíveis no cabeçalho da Ficha. (1)

| Ficha Individual de Indicadores de Investigação                                |
|--------------------------------------------------------------------------------|
| (só professores/assistentes com contrato a tempo integral e convidados a 100%) |
| .: Lacrar/Concluir Ficha Individual de Indicadores de Investigação             |
| Periodo em Apreciação: 2015-12-01 a 2015-12-30                                 |
| Nome Completo: Nome Completo do Docente                                        |
| Grau/Titulo: Agregado                                                          |
| Data da Obtenção: 2015/11/01                                                   |
| Categoria: Assistente                                                          |
| Data de Entrada na Categoria: 2015/11/01                                       |
| Departamento: Departamento de Ciências e Tecnologia                            |
| Área da atividade científica:<br>Área da atividade científica                  |
| Afiliação em Centros de Investigação (reconhecidos pela FCT):                  |
| Como Investigador Integrado: Centros de Investigação Investigador Integrado    |
| Como Investigador Colaborador:                                                 |
| Chave de Associação FCT: chave FCT                                             |
| Chave ORCID: http://orcid.org/0000-00001                                       |
| (2) Ver Ficha Individual Lacrar / Concluir (3)                                 |
|                                                                                |

É possível visualizar em formato PDF – através do botão "Ver Ficha Individual". (2)

Para concluir a ficha, deverá clicar no botão "Lacrar/Concluir". (3) Após esta ação é disponibilizada uma segunda janela de confirmação.

| Data da Obtenção: 2015/11/01                                                       |                                  |
|------------------------------------------------------------------------------------|----------------------------------|
| Catego Confirmação                                                                 | ×                                |
| Atenção, ao Lacrar / Concluir esta F<br>Depar<br>Área c<br>Área                    | ïcha já não é possível editá-la. |
| Afiliaç                                                                            | Cancelar Confirmar               |
| Como Investigador Integrado: Centros de Investigação                               | ) Investigador Integrado         |
| Como Investigador Colaborador:                                                     |                                  |
| Chave de Associação FCT: chave FCT<br>Chave ORCID: http://orcid.org/0000-0000-0001 |                                  |
|                                                                                    | Ver Ficha Individual             |

Clicando no botão "Cancelar" cancela-se a operação de Conclusão da Ficha, retornando à página anterior.

Clicando no botão "Confirmar" a Ficha Individual fica Lacrada, isto é Concluída. Sendo possível visualizá-la no menu "Relatórios » Fichas Individuais de Indicadores de Investigação Concluídas".

## Fichas Individuais de Indicadores de Investigação Concluídas

Este submenu possibilita verificar e visualizar as Fichas Individuais de Indicadores de Investigação já Concluídas (Lacradas).

| Relatórios                                                          |
|---------------------------------------------------------------------|
| 1. Novo                                                             |
| 2. Ficha Individual de<br>Indicadores de Investigação em<br>Edição  |
| 3. Ficha Individual de<br>Indicadores de Investigação<br>Concluídas |

Assim, ao aceder a esta página é disponibilizada uma tabela com as Fichas concluídas, fornecendo a informação para cada Ficha da Data de Inicial e Final do período em apreciação, a Data de Conclusão e a ação "Visualizar".

| Field | Ficha Individual de Indicadores de Investigação<br>(só professores/assistentes com contrato a tempo integral e convidados a 100%)<br>.: Fichas Individuais de Indicadores de Investigação Concluidas<br>Selecione a Ficha Individual que pretende visualizar<br>Total de Fichas Individuais concluídas: 1 |                                       |                     |       |  |  |
|-------|----------------------------------------------------------------------------------------------------|---------------------------------------|---------------------|-------|--|--|
|       | Data Inicial<br>(Período em Apreciação)                                                                                                    | Data Final<br>(Período em Apreciação) | Data de Conclusão 🔶 | Ações |  |  |
|       | 2004-01-01                                                                                                    | 2004-12-31                            | 2015-12-02          | ۲     |  |  |

A ação "Visualizar" permite a visualização da Ficha final em formato PDF.

|                                                                                                    | AbERTA<br>www.uab.pt |
|----------------------------------------------------------------------------------------------------|----------------------|
| FICHA INDIVIDUAL DE INDICADORES DE INVESTIGAÇÃO<br>(có para professores/assistentes com contrato a tempo inlegral e convidados a 100%) |                      |
| Período em Apreciação: 2015-12-01 a 2015-12-30                                                                                         |                      |
| Nome Completo: Nome Completo do Docente                                                                                                |                      |
| Grau / Título: Agregado<br>Data da Obtenção: 2015/11.01                                                                                |                      |
| Categoria: Assistente<br>Data da Entrada na Categoria: 2015/11/01                                                                      |                      |
| Departamento: Departamento de Ciências e Tecnologia                                                                                    |                      |
| Áreas da Atividade Científica: Área da atividade científica                                                                            |                      |
| Afiliação em Centros de Investigação (reconhecidos pela FCT):                                                                          |                      |
| Como Investigador Integrado: Centros de Investigação Investigador Integrado                                                            |                      |
| Como Investigador Colaborador:                                                                                                    |                      |
| Chave de Associação FCT: chave FCT                                                                                                    |                      |
| Chave ORCID: http://orcid.org/0000-0000-0001                                                                                           |                      |
|                                                                                                    |                      |
|                                                                                                    |                      |
|                                                                                                    |                      |
|                                                                                                    |                      |
|                                                                                                    |                      |
|                                                                                                    |                      |
|                                                                                                    |                      |
|                                                                                                    |                      |
|                                                                                                    |                      |
|                                                                                                    |                      |
|                                                                                                    |                      |
|                                                                                                    |                      |
|                                                                                                    |                      |
|                                                                                                    |                      |
|                                                                                                    |                      |
|                                                                                                    |                      |
|                                                                                                    | Págha 1 de 2         |

### Criar Relatórios de Avaliação

Para criar um Relatório de Avaliação, deverá aceder no menu "Relatórios" ao item Novo.

| ń                                                                   | Relatórios              |                                                                                                    |   |
|---------------------------------------------------------------------|-------------------------|----------------------------------------------------------------------------------------------------|---|
| Perfil                                                              | .: Criar Novo Relatório |                                                                                                    |   |
| Atividades                                                          | Tipo de Relatório*      | - Escolha o Tipo de Relatório -                                                                          | ~ |
| Relatórios                                                          |                         | — Escolha o Tipo de Relatório — Ficha Individual de Indicadores de Investigação Patritória de Avellar 56 |   |
| 1. Novo                                                             |                         | Intelaturito de Avanação                                                                                 |   |
| 2. Ficha Individual de<br>Indicadores de Investigação em<br>Edição  |                         |                                                                                                    |   |
| 3. Ficha Individual de<br>Indicadores de Investigação<br>Concluídas |                         |                                                                                                    |   |

Ao aceder a esta página deverá na caixa de seleção optar pelo tipo de "Relatório de Avaliação".

Após a escolha é direcionado para a página de criação do relatório.

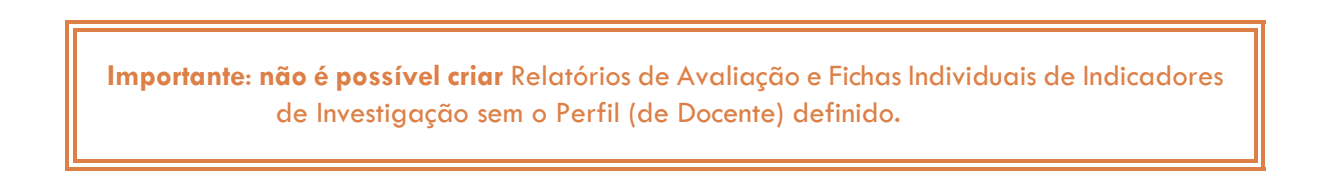

Ao aceder a esta página, para criar o relatório, o primeiro passo será definir o ano inicial do período de avaliação.

Ao definir o ano de início, o ano final do período de avaliação fica automaticamente preenchido.

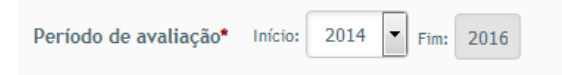

Caso já se encontre criado um Relatório de Avaliação para o período definido, é disponibilizado um aviso, não sendo possível criar um novo relatório para o mesmo período.

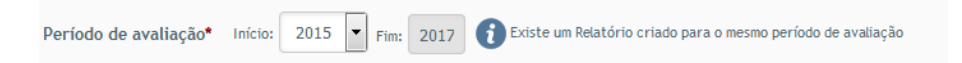

A criação de Relatórios de Avaliação engloba o preenchimento dos seguintes campos:

- Nome Completo;
- Grau/Título (e Data da Obtenção);
- Categoria (e Data da entrada na categoria);
- Departamento;
- Chave de associação FCT;
- Chave ORCID;
- Área da atividade científica;
- Regime de Avaliação.

Os campos Nome Completo, Grau/Título (e Data da Obtenção), Categoria (e Data da entrada na categoria), Departamento, Chave de associação FCT e Chave ORCID são preenchidos automaticamente com base nos dados definidos no Perfil de Docente.

No entanto, os campos Grau/Título (e Data da Obtenção), Categoria (e Data da entrada na categoria), Departamento, são passíveis de alteração para cada relatório de avaliação criado.

O campo Área da atividade científica é um campo de texto, com limite máximo de 1000 caracteres, onde deverão ser nomeadas as Áreas da atividade científica às quais o Docente se dedicou no período em avaliação.

| Área da atividade 🕐 | Nomeie as Áreas da Atividade<br>Gentifica a que se dedicou no Ξ Ξ 🐹 ि 🛱 🛱 Ω<br>período em avaliação. |
|---------------------|----------------------------------------------------------------------------------------------------|
|                     |                                                                                                    |
|                     |                                                                                                    |
|                     | Caracteres: 0 [Máx.: 1000]                                                                           |

O campo Regime de Avaliação comporta duas opções:

- Regime Normal de Avaliação;
- Regime Excecional de Avaliação.
  - Caso escolha a opção "Regime Excecional de Avaliação" a mesma é desdobrada em quatro opções:
    - Leitor / Docente Convidado;
    - Doença/Incapacidade por período superior a 1/3 do tempo de avaliação;
    - Vice-Reitor, Pró-Reitor, Presidente do Conselho Científico, Presidente do Conselho Pedagógico, Diretor de Unidade Orgânica, Diretor de Delegação;
    - Membro do Conselho de Avaliação do Desempenho.

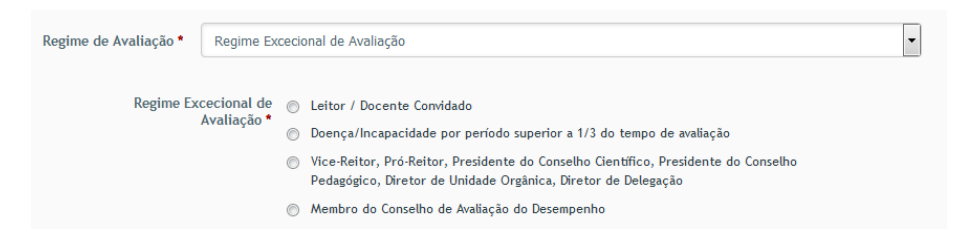

Após o preenchimento dos campos, clicando no botão "Criar", o Relatório de Avaliação fica criado. Neste processo de criação do Relatório, todos os dados inseridos nas várias vertentes do menu "Atividades", para o período em apreciação, são associados automaticamente ao Relatório.

Após a criação do Relatório de Avaliação, o mesmo, fica disponível na área de Edição de Relatórios, acessível através do menu "Relatórios" » "Relatórios de Avaliação em Edição".

### Editar Relatórios de Avaliação

Os relatórios de Avaliação podem ser editados de forma a associas novos dados inseridos nas várias vertentes do menu "Atividades". Para tal basta aceder a esta área através do menu "Relatórios" » "Relatórios de Avaliação em Edição".

| Relatórios                                                                             |
|----------------------------------------------------------------------------------------|
| 1. Novo                                                                                |
| <ol> <li>Ficha Individual de<br/>Indicadores de Investigação em<br/>Edição</li> </ol>  |
| <ol> <li>Ficha Individual de<br/>Indicadores de Investigação<br/>Concluídas</li> </ol> |
| 4. Relatórios de Avaliação em<br>Edição                                                |
| 5. Relatórios de Avaliação<br>Concluídos                                               |

Ao aceder a este submenu são disponibilizados os Relatórios de Avaliação que se encontram na fase de edição (não concluídos/lacrados).

| Selecione o Relatório que pretende visual | izar / editar                        |                   |       |
|-------------------------------------------|--------------------------------------|-------------------|-------|
| Total de relatórios em edição: 1 🚺 🗘 🚺    |                                      |                   |       |
| Data Inicial<br>(Período de avaliação)    | Data Final<br>(Período de avaliação) | Data de Criação 🔶 | Ações |
| 2015                                      | 2017                                 | 2016-02-24        | 7 💿 🔒 |

A tabela, onde são disponíveis os Relatórios de Avaliação (em edição), é composta pelas seguintes informações:

- Data Inicial (do período de avaliação);
- Data Final (do período de avaliação);
- Data de Criação (do relatório);
- Ações.

A coluna "ações" disponibiliza 3 funcionalidades que são:

 Editar – permite a edição dos relatórios, através da associação/desassociação de respostas às questões das Vertentes, assim como dos dados do docente;

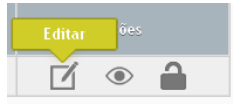

Visualizar – permite a visualização dos relatórios em edição em formato PDF;

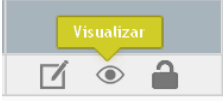

• Lacrar/Concluir – permite a conclusão/lacragem dos relatórios.

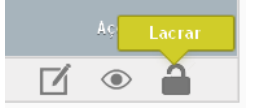

#### Editar

A página de edição dos relatórios de avaliação disponibiliza as seguintes áreas:

- Área de informação sobre o período em avaliação do relatório selecionado, assim como da hiperligação para edição do cabeçalho do mesmo. (1)
- Área para seleção e associação/desassociação de respostas às várias questões das Vertentes ao relatório selecionado. (2)

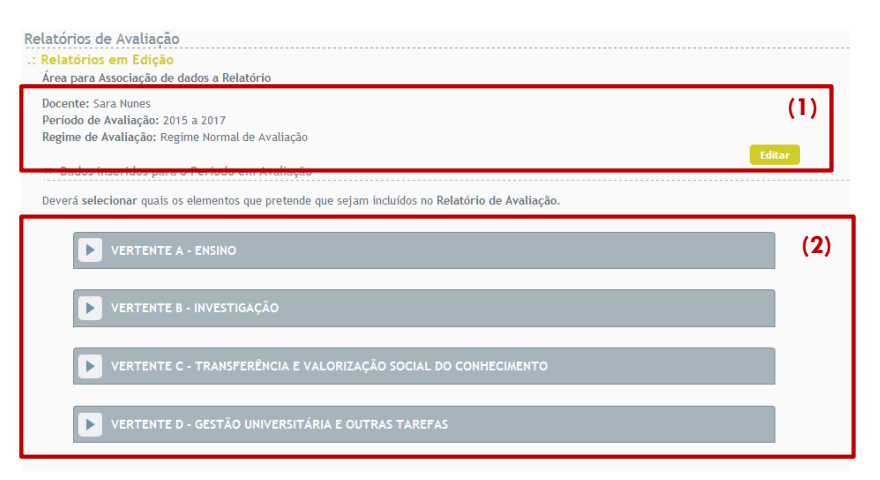

#### (1) Área de informação – cabeçalho

Ao clicar no botão "Editar" disponível na área da informação sobre o cabeçalho do relatório, acede-se a uma página onde é possível editar as informações disponibilizadas.

| Relatorios de Avaliação              | 0                                     |                |              |
|--------------------------------------|---------------------------------------|----------------|--------------|
| .: Editar Relatório                  |                                       |                |              |
| Introdução                           |                                       |                |              |
| Período de avaliação*                | Infetor 2015 Fint 2017                |                |              |
| Nome completo*                       | Nome do Docente                       |                |              |
| Grau/Título*                         | Agregado                              |                | •            |
| Data da Obtenção*                    | 2016/02/01                            |                |              |
| Categoria * 🔞                        | Assistente                            |                | -            |
| Data da entrada na<br>categoria*     | 2016/02/01                            |                |              |
| Departamento*                        | Departamento de Ciências e Tecnologia |                | -            |
| Chave de Associação F<br>Chave ORCID | ICT: chave FCT                        |                |              |
| Área da atividado 🔿                  |                                       |                |              |
| científica *                         |                                       |                |              |
|                                      | área da atividade científica          |                |              |
|                                      |                                       |                |              |
|                                      |                                       | Caracteres: 25 | [Máx.: 1000] |
|                                      |                                       |                |              |
| Regime de Avaliação •                | Regime Normal de Avaliação            |                | •            |
| Voltar                               |                                       | Gravar         |              |
|                                      |                                       |                |              |

#### (2) Área para seleção e associação de resposta

Para remover, associar ou desassociar, itens de questões associadas ao relatório deverá selecionar primeiro a Vertente, clicando no nome da Vertente pretendida.

| 1 | YERTERTE A - ENSING                                                                                             |
|---|----------------------------------------------------------------------------------------------------|
|   | Descrição das Atividades Desenvolvidas                                                                          |
|   | 1. Ensino de unidades curriculares de 1º, 2º e 3º ciclos, assim como de cursos de aprendizagem ao longo da vida |
|   | 2. Orientação Académica                                                                                         |
|   | 3. Publicação no Repositório Aberto                                                                             |
|   | 4. Organização do Ensino                                                                                        |
|   | 5. Membro de comissão científica de curso de 3º Ciclo                                                           |
|   | 6. Participação em redes interuniversitárias de mobilidade académica, nacionais e internacionais                |
|   | 7. Criação de oferta pedagógica                                                                                 |
|   | 8. Formação profissional e aperfeiçoamento pedagógico em eLearning                                              |
|   |                                                                                                    |
|   | VERTENTE B - INVESTIGAÇÃO                                                                                       |
| _ |                                                                                                    |
| · |                                                                                                    |
|   |                                                                                                    |

Depois selecionar a questão pretendida, clicando na mesma.

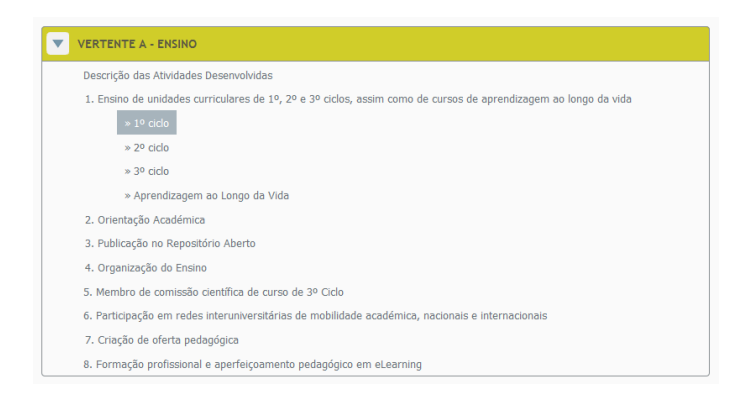

Após este processo, acede-se a uma página onde, para o período de avaliação definido para o relatório escolhido, são disponibilizados os itens já associados à questão (da vertente) selecionada.

| Periodo de Avaliação: 2015 a 2017                                                                                           |        |
|----------------------------------------------------------------------------------------------------|--------|
| » Dados inseridos para o Período em Avaliação                                                                               | Voltar |
| Deverá selecionar quais os elementos que pretende que sejam incluídos no Relatório de Avaliação.                            |        |
| .: A) Ensino                                                                                                    |        |
| 1. Ensino de unidades curriculares de 1º, 2º e 3º ciclos, assim como de cursos de aprendizagem ao longo da vida<br>1º ciclo |        |
| 2016                                                                                                    |        |
| ☑ [11001] - A Criança na Sociedade Contemporânea                                                                            |        |
| [21002] - Álgebra Linear I                                                                                                  |        |
| Alterar Relatório Selecionar                                                                                                | Todos  |
|                                                                                                    |        |

Para remover do Relatório, respostas à questão deverá clicar na *checkbox* disponível para cada item, de forma a remover a seleção. De seguida deverá clicar no botão "Alterar Relatório".

| .: A) Ensino                                                                                                    |                                    |  |
|----------------------------------------------------------------------------------------------------|------------------------------------|--|
| <ol> <li>Ensino de unidades curriculares de 1º, 2º e 3º ciclos, assim como de cursos de aprendizagem ao longo da vida<br/>1º ciclo</li> </ol> |                                    |  |
| 2016                                                                                                    |                                    |  |
| 🔲 [11001] - A Criança na Sociedade Contemporânea                                                                                              |                                    |  |
| [21002] - Álgebra Linear I                                                                                                    |                                    |  |
|                                                                                                    | Alterar Relatório Selecionar Todos |  |
| Voltar                                                                                                    |                                    |  |

Para associar respostas ao relatório, deverá clicar na *checkbox* disponível para cada item, de forma a selecionar as respostas pretendidas. De seguida deverá clicar no botão "Alterar Relatório".

É disponibilizada uma segunda janela, com a seleção de respostas efetuada, onde deverá confirmar a seleção de forma que as mesmas sejam associadas ao Relatório.

| Relatórios d                                 | e Avaliação                                                                       |            |
|----------------------------------------------|-----------------------------------------------------------------------------------|------------|
| .: Relatórios<br>Área para                   | em Edição<br>Associar Questões a Relatório X                                      |            |
| Nome:<br>Períoc<br>» Dados                   | Respostas selecionadas:<br>2016<br>[11001] - A Criança na Sociedade Contemporánea | Voltar     |
| Deverá sel<br>.: A) Ens<br>1. Ensir<br>1º ci |                                                                                   |            |
| 2016                                         |                                                                                   |            |
| Voltar                                       | Confirmar Cancelar                                                                | onar Todos |

Ao concluir esta operação as respostas selecionadas ficam selecionadas.

Caso pretenda selecionar ou remover a seleção de todos os itens o botão "Selecionar Todos" / "Remover Seleção".

| Selecionar Todos | Remover Seleção | 1 |
|------------------|-----------------|---|
|                  |                 |   |

#### Visualizar

A página de visualização de relatórios de avaliação (em edição) é composta por 3 áreas:

- Área de informação sobre o período em avaliação do relatório selecionado, assim como da hiperligação para edição do cabeçalho do mesmo; (1)
- Área para visualização do Relatório em Edição em formato PDF; (2)
- Área para visualização dos dados associados ao Relatório, por Vertente e questão. (3)

| Iatorios de Avaliação<br>Editar Relatório<br>Docente: Nome do Docente<br>Período de Avaliação: 2015 a 2017                                                                                                    | (1)<br>Editar                                                                                                    |
|----------------------------------------------------------------------------------------------------|----------------------------------------------------------------------------------------------------|
| >> Dados do Relatório                                                                                                    | (2) Visualizar Relatório [PDF]                                                                                                    |
| No respeito do Plano Estratégico da Universidade Aberta e dos Estatutos da Universidade Aberta (Diário da Rep<br>de 2008), e do Regulamento de Avaliação de Desempenho dos Docentes da Universidade Aberta (Diário da Rep<br>2013); e tendo em conta as vertentes da atividade dos docentes enunciadas no Estatuto da Carreira Docente U<br>de atividades do docentes para o período indicado.<br>No preenchimento procure ser o mais completo posível fornecendo todos os dados solicitados em cada vertente | ública, 2ª série, N.º 246 de 22 de dezemb<br>ública, 2ª série, N.º 148 de 2 de agosto o<br>Jniversitária, preencha o seguinte relatór<br>e.) |
| A. Ensino                                                                                                    | (3)                                                                                                    |
| B. Investigação                                                                                                    |                                                                                                    |
| C. Transferência e Valorização Social do Conhecimento                                                                                                    |                                                                                                    |
| D. Gestão Universitária e Outras Tarefas                                                                                                    |                                                                                                    |

#### (1) Área de informação - cabeçalho

Ao clicar no botão "Editar" acede-se a uma página onde é possível editar as informações disponibilizadas no cabeçalho do relatório.

| Período de avaliação*               | Iniciae 2015 • Fare 2017     |                |              |
|-------------------------------------|------------------------------|----------------|--------------|
| Nome completo*                      | Nome do Docente              |                |              |
| Grau/Titulo*                        | Agregado                     |                | •            |
| Data da Obtenção*                   | 2016/02/01                   |                |              |
| Categoria • 🛙                       | Assistente                   |                | •            |
| Data da entrada na<br>categoria*    | 2016/02/01                   |                |              |
| Departamento*                       | Departamento de Humanidades  |                | •            |
| Chave de Associação<br>FCT          | 123                          |                |              |
| Chave ORCID                         | http://orcid.org/0001        |                |              |
| Área da atividade 🕢<br>científica • |                              |                |              |
|                                     | área da atividade científica |                |              |
|                                     |                              |                |              |
|                                     |                              |                |              |
|                                     |                              | Caracteres: 25 | [Max.: 1000] |
| Regime de Avaliação *               | Regime Normal de Aveliação   |                | •            |
| Voltar                              |                              | Gravar         |              |

#### (2) Área de visualização do Relatório (em formato PDF)

Ao clicar no botão "Visualizar Relatório [PDF]" é disponibilizado o relatório em formato PDF. Este relatório é igual ao documento final do relatório, apresentando como distinção uma marca de água (Relatório Provisório).

|                                                                                   |                                                                                                    | 100       |
|-----------------------------------------------------------------------------------|----------------------------------------------------------------------------------------------------|-----------|
|                                                                                   | ADE                                                                                                    | ua)<br>K  |
|                                                                                   |                                                                                                    |           |
|                                                                                   | RELATÓRIO DE ATIVIDADE DO DOCENTE                                                                                                    |           |
| Para efeitos de Avaliação<br>dezembro de 2008), e con<br>2013); tendo em conta as | la Desengente, de socials com e Pano Estatégico e os Estatutos de Universidade Adenta (Daño de República, 2º eños, kº 244 de<br>o Repúblicanto de Avalitação de Desengente dos Docentes da Universidade Adenta (Dáño de República, 2º eóne, kº 148 de 2 de ago<br>ententes da atrivados do ocentes enumeratore os Estatúbus da Camera Docente Universidada. | 22<br>ato |
| Período de Avalia                                                                 | ção: 2015 a 2017                                                                                                    |           |
| Nome Completo:                                                                    | iome do Docente                                                                                                    |           |
| Grau / Titulo: Acre                                                               | neto                                                                                                    |           |
| Data da Obtenção                                                                  | 2016/02/01                                                                                                    |           |
|                                                                                   |                                                                                                    |           |
| Categoria: Assister<br>Data da Entrada r                                          | a Categoria: 2016/02/01                                                                                                    |           |
|                                                                                   |                                                                                                    |           |
| Departamento: De                                                                  | partamento de Ciências e Tecnología                                                                                                    |           |
| Chave ORCID: 📀                                                                    | http://oreid.org/0001                                                                                                    |           |
| Chave de Associa                                                                  | ção FCT: 123                                                                                                    |           |
| Áreas da Atividad                                                                 | a Científica: área da atividade científica                                                                                                    |           |
| Regime de Avalia                                                                  | ção: Regime Normal de Avaliação                                                                                                    |           |
|                                                                                   |                                                                                                    |           |
|                                                                                   |                                                                                                    |           |
|                                                                                   |                                                                                                    |           |
|                                                                                   |                                                                                                    |           |

#### (3) Área de visualização dos dados associados ao Relatório

Esta área permite a visualização das respostas/dados associados a cada Vertente por questão.

Para visualizar os dados deverá clicar na denominação da Vertente pretendida.

| A. Ensino                                                                                                    |  |
|----------------------------------------------------------------------------------------------------|--|
| Descrição das Atividades Desenvolvidas ●<br>1. Ensino de unidades curriculares de 1º, 2º e 3º ciclos, assim como de cursos de aprendizagem ao longo da vida ●<br>2. Orientação Académica ●<br>3. Publicação no Repositório Aberto ●<br>4. Organização de Ensino ●<br>5. Membro de comissão científica de curso de 3º Ciclo ●<br>6. Participação em redes interuniversitárias de mobilidade académica, nacionais e internacionais ●<br>7. Criação de oferta pedagógica ●<br>8. Formação profissional e aperfeiçoamento pedagógico em eLearning ● |  |
| B. Investigação                                                                                                    |  |
| C. Transferência e Valorização Social do Conhecimento                                                                                                    |  |
| D. Gestão Universitária e Outras Tarefas                                                                                                    |  |
|                                                                                                    |  |

#### De seguida deverá clicar no botão "visualizar" disponível junto a cada questão.

| A. Ensino                                                                                                    |  |
|----------------------------------------------------------------------------------------------------|--|
| Descrição das Atividades Desenvolvidas 💿                                                                          |  |
| 1. Ensino de unidades curriculares de 1º, 2º e 3º ciclos, assim como de cursos de aprendizagem ao longo da vida 💿 |  |
| 2. Orientação Académica 💿                                                                                         |  |
| 3. Publicação no Repositório Aberto 💿                                                                             |  |
| 4. Organização do Ensino 💿                                                                                        |  |
| 5. Membro de comissão científica de curso de 3º Ciclo 💿                                                           |  |
| 6. Participação em redes interuniversitárias de mobilidade académica, nacionais e internacionais 💿                |  |
| 7. Criação de oferta pedagógica 💿                                                                                 |  |
| 8. Formação profissional e aperfeiçoamento pedagógico em eLearning 💿                                              |  |
| B. Investigação                                                                                                   |  |
| C. Transferência e Valorização Social do Conhecimento                                                             |  |
| D. Gestão Universitária e Outras Tarefas                                                                          |  |

Acede de seguida a uma página, onde para cada questão são disponibilizadas as respostas às mesmas.

| Visualização de Dados [2015 - 2017]<br>.: A) ENSINO                                                  |                     |
|----------------------------------------------------------------------------------------------------|---------------------|
| 1. Ensino de unidades curriculares de 1º, 2º e 3º ciclos, assim como de cursos de aprendizagem ao lo | ngo da vida         |
| 1º Ciclo                                                                                             | Voltar              |
| 2016: A Criança na Sociedade Contemporânea - [11001]                                                 | Image: Construction |
| Voltar                                                                                               |                     |
|                                                                                                    |                     |

Através de clique sobre a denominação/título da resposta acede-se aos restantes dados de cada item.

| Visualização de Dados [2015 - 2017]<br>.: A) ENSINO                                                                                                    |        |
|----------------------------------------------------------------------------------------------------|--------|
| 1. Ensino de unidades curriculares de 1º, 2º e 3º ciclos, assim como de cursos de aprendizagem ao longo da vida<br>1º Ciclo                                                  | Voltar |
| 2016: A Criança na Sociedade Contemporânea - [11001]<br>Curso: Licenclatura em Ciências Sociais<br>ECTS: 6<br>Ano Letivo: 2015/2016<br>N <sup>o</sup> de Turmas assumidas: 1 | ď      |
| Voltar                                                                                                    |        |

Cada item, nesta fase de edição de relatório, poderá ser editado. Para tal deverá clicar no botão "Editar", disponível na barra da denominação/título do item.

| ď      |
|--------|
| Editar |
|        |
|        |

E acede à área de edição do item selecionado.

| nsino<br>. Ensino de unidades c<br>.: 1º Ciclo | rrriculares de 1°, 2° e 3° ciclos, assim como de cursos de aprendizagem ao longo da vida |        |
|------------------------------------------------|------------------------------------------------------------------------------------------|--------|
| Unidade Curricular*                            | A Criança na Sociedade Contemporânea [11001]                                             | Y      |
| ECTS*                                          | δ                                                                                        |        |
| Curso*                                         | Licenciatura em Giências Sociais                                                         | •      |
| Ano Letivo*                                    | 2015/2016                                                                                | •      |
| Nº de Turmas<br>assumidas*                     | 9                                                                                        |        |
| Voltar                                         |                                                                                          | Editar |

Caso seja selecionada uma questão para a qual não existam respostas (dados) é disponibilizada a informação de que não existem respostas associadas ao relatório para a questão selecionada.

Importante: na fase de edição de um Relatório de Avaliação é possível associar respostas ao mesmo antes da sua conclusão.

#### Lacrar / Concluir

Esta ação permite lacrar / Concluir a edição dos Relatórios de Avaliação.

Ao aceder a esta área, são disponibilizados os dados gerais do docente – disponíveis no cabeçalho do Relatório. (1)

| Relatórios de Avaliação                             |                      |                          |
|-----------------------------------------------------|----------------------|--------------------------|
| .: Lacrar/Concluir Relatório                        |                      |                          |
| Período de Avaliação: 2015 a 2017                   |                      |                          |
| Nome Completo: Nome do Docente                      | (1)                  |                          |
| Grau/Título: Agregado                               |                      |                          |
| Data da Obtenção: 2016/02/01                        |                      |                          |
| Categoria: Assistente                               |                      |                          |
| Data de Entrada na Categoria: 2016/02/01            |                      |                          |
| Departamento: Departamento de Ciências e Tecnologia |                      |                          |
| Chave de Associação FCT:123                         |                      |                          |
| Chave ORCID: http://orcid.org/0001                  |                      |                          |
| Regime de Avaliação: Regime Normal de Avaliação     |                      |                          |
| Área da atividade científica:                       |                      |                          |
| área da atividade científica                        |                      |                          |
|                                                     | (2)<br>Ver Relatório | (3)<br>Lacrar / Concluir |
|                                                     |                      |                          |

É também possível visualizar, em formato PDF, o relatório a concluir – através do botão "Ver Relatório". (2)

| 0                    | P € ♣ Págna 1 de5 − + 90% ε ⊕ Β                                                                                                    | . » |
|----------------------|----------------------------------------------------------------------------------------------------|-----|
|                      |                                                                                                    |     |
|                      | AbERTA                                                                                                    |     |
|                      |                                                                                                    |     |
|                      | RELATÓRIO DE ATIVIDADE DO DOCENTE                                                                                                    |     |
| idual de<br>Investig | Para sintera de Auralida de Desergento, de puesto com o Paro Estatellar de Instante al universitade Autor Calero a República, 2º vans, 4º 244 de 22 de<br>deservitor de Cale, a uno e República de Santones de Auralida de Escatemán de Calero de Calero de Calero de Auralidas, 2º dels, 14º 141 de 2 de aporto de<br>2010) tento em conto au veltorias de abilitade dos socientes enunciadas no Estatuto de Caretos Docente Universitade ente |     |
|                      | Período de Avaliação: 2015 a 2017                                                                                                    |     |
| dual de<br>Investig  | Nome Completo: Nome do Docente                                                                                                    |     |
|                      | Grau / Titulo: Agregado                                                                                                    |     |
| ie Avalla-           | Data da Obtenção: 2016/02/01                                                                                                    |     |
|                      | Categoria: Assistente                                                                                                    |     |
| le Avalla            | Data da Entrada na Categoria: 2016/02/01                                                                                                    |     |
|                      | Departamento: Departamento de Ciências e Tecnologia                                                                                                    |     |
|                      | Chave ORCID: (5 http://orsid.org/0001                                                                                                    |     |
|                      | Chave de Associação FCT: 123                                                                                                    |     |
|                      | Areas da Atividade Científica: area da atividade científica                                                                                                    |     |
|                      | Regime de Avaliação: Regime Normal de Avaliação                                                                                                    |     |
|                      |                                                                                                    |     |
|                      |                                                                                                    |     |
|                      |                                                                                                    |     |
|                      |                                                                                                    |     |

Para concluir (lacrar) o relatório, deverá clicar no botão "Lacrar/Concluir". (3) Após esta ação é disponibilizada uma segunda janela de confirmação.

| Nome Completo: Nome do Doo        | ente                                                |                   |
|-----------------------------------|-----------------------------------------------------|-------------------|
| Grau/Título: Agregado             |                                                     |                   |
| Data da Obtenção: 2016/02/0       | i                                                   |                   |
| Cal<br>Dal                        | ×                                                   |                   |
| <sub>Del</sub> Atenção, ao Lacrar | Concluir este relatório já não é possível editá-lo. |                   |
| Ch Pretende continuar             | 2                                                   |                   |
| Ch                                |                                                     |                   |
| Rej                               | Cancelar Confirmar                                  |                   |
| Área da atividade científica:     |                                                     |                   |
| area ua atividade científica      |                                                     |                   |
|                                   | Ver Relatório                                       | Lacrar / Concluir |

Clicando no botão "Cancelar", dessa janela, cancela-se a operação de Conclusão do Relatório, retornando à página anterior.

Clicando no botão "Confirmar" o Relatório de Avaliação fica Lacrado, ou seja Concluído. Sendo possível visualizá-lo no menu "Relatórios » Relatórios de Avaliação Concluídos".

### Relatórios de Avaliação Concluídos

Este submenu permite verificar e visualizar os Relatórios de Avaliação já Concluídos (Lacrados).

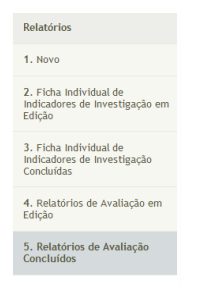

Ao aceder a esta página é disponibilizada uma tabela com os Relatórios concluídos, fornecendo a informação para cada Relatório da Data de Inicial e Final do período em avaliação, a Data de Conclusão e a ação "Visualizar".

| Re | elatórios de Avaliação<br>Relatórios Concluídos |                                        |            |       |
|----|-------------------------------------------------|----------------------------------------|------------|-------|
|    | Selecione o Relatório que pretende visualizar   |                                        |            |       |
|    | Total de relatórios concluídos: 1               |                                        |            |       |
|    | Data Inicial<br>(Período de avaliação) 🔶        | Data Final<br>(Período de avaliação) 🔶 |            | Ações |
|    | 2015                                            | 2017                                   | 2016-02-25 | ۲     |

A ação "Visualizar" permite a visualização do Relatório de Avaliação concluído em formato PDF.

|                                | AbERTA                                                                                                    |
|--------------------------------|----------------------------------------------------------------------------------------------------|
|                                | RELATÓRIO DE ATIVIDADE DO DOCENTE                                                                                                    |
| Para efi<br>dezemb<br>2013); s | elles de Availação de Desempenho, de acordo com o Plano Estabelgios e os Estatutos da Universidade Abarta (Daño da República, 2º aúra, 11º 268 de 32 de<br>no da 2001, e com o Regulamento de Analiação do Desempento dos Doceness da Novembide Abarta (Daño da República, 2º aúra, 11º 168 de 32 de aposto de<br>nois an com la availante da artícula do actorisma avantada no Estatuto do Carriero Docenso Universidade. |
| Perio                          | do de Avaliação: 2015 a 2017                                                                                                    |
| Nome                           | e Completo: Nome do Docente                                                                                                    |
| Grau<br>Data                   | / Titulo: Agregado<br>da Obtenção: 2016/02/01                                                                                                    |
| Cates<br>Data                  | goria: Assistente<br>da Entrada na Categoria: 2016/02/01                                                                                                    |
| Depa                           | rtamento: Departamento de Ciências e Tecnología                                                                                                    |
| Chav<br>Chav                   | e ORCID: 😳 http://orcid.org/0001<br>e de Associação FCT: 123                                                                                                    |
| Área:                          | s da Atividade Científica: área da atividade científica                                                                                                    |
| Regir                          | ne de Avaliação: Regime Normal de Avaliação                                                                                                    |
|                                |                                                                                                    |
|                                |                                                                                                    |
|                                |                                                                                                    |
|                                |                                                                                                    |
|                                |                                                                                                    |
|                                |                                                                                                    |

# Contactos - Dúvidas

Caso existam dúvidas relativamente à aplicação, as mesmas poderão ser encaminhadas para o email "Suporte dos Serviços de Informática" – <u>suporte@uab.pt</u>.